為因應嚴重特殊傳染性肺炎疫情,依教育部109年3月19日通報~啟動安心就 學措施,爰本處彙整有關防疫期間本校師生可以使用的視訊教學系統如下:

| 軟體平臺                                          | 同時連線人數上限                                                        | 手機可使用 |
|-----------------------------------------------|-----------------------------------------------------------------|-------|
| 訊連科技「U 簡報」<br><u>https://u.cyberlink.com/</u> | 50 名教師可透過學校申請<br>(若不透過學校申請,可自行申<br>裝下載 BASIC 版)<br>100 名學生可同時上線 | X     |
| GOOGLE Classroom 及<br>Hangouts Meet           | ★ <u>需使用學校電子郵件</u> 100 名學生可同時上線                                 | V     |

# 一、 訊連科技 U 會議,每間會議室可容納 100 人,時間為 8 小時(Pro100

方案)

- 1. 請教師先提供信箱帳號,註冊課務組於收到後將以新增成員方式協助教師註冊使用。
- 2. 開始使用前請先到您的電子郵件收CyberLink U Service Team信件

| 讓商務溝通輕鬆寫意<br>U會議↓U <sup>會報</sup> ↓U <sup>通訊</sup>                                                                                                    |
|----------------------------------------------------------------------------------------------------|
| 親愛的 loveingreece,                                                                                                    |
| 紹鈴 李 已邀請您成為 U 組織帳戶的成員:台灣首府大學。                                                                                                    |
| 請在 14 天內 <u>按一下這裡</u> 以接受邀請。                                                                                                    |
| 指派給您的 U Pro 方案的功能列示如下:<br>● U 會議 Pro 100(2020-07-31 到期)。 單場會議以 24 小時為限,最多同時與會<br>者 100 人。<br>● U 簡報 Pro 100(2020-07-31 到期)。 單次活動以 8 小時為限,最多同時與會者<br>100 人。 |
| 接受邀請後,即可開始下載軟體應用程式,<br>https://u.cyberlink.com/download<br>、 開放連結後,自行設定密碼                                                                                  |
| 訊連科技 U 服務團隊                                                                                                    |

3. 下載 U 簡報軟體,相關操作說明如下: https://u.cyberlink.com/download

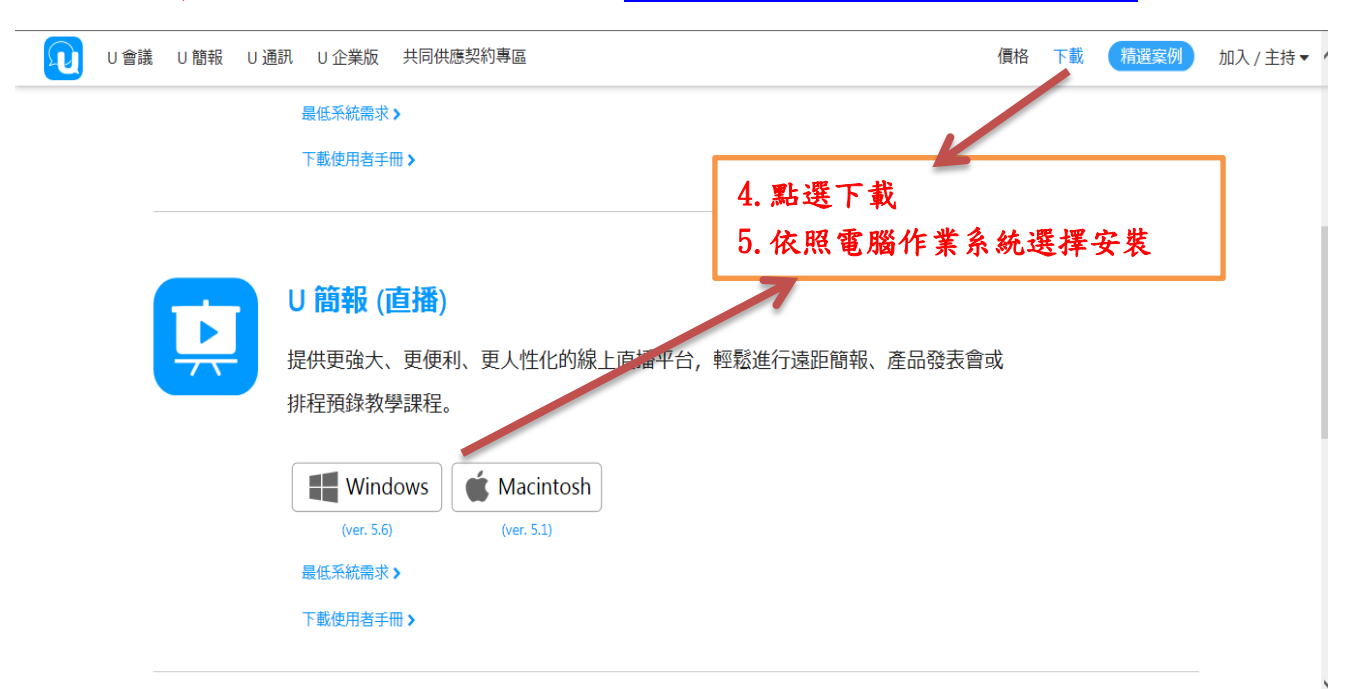

| 提供更強大、更便利、更人性化的線上直播平台,輕鬆進<br>排程預錄教學課程。     | 行遠距簡報、產品發表會或 |
|--------------------------------------------|--------------|
| Windows Macintosh<br>(ver. 5.6) (ver. 5.1) |              |
| 最低系統需求 ><br>下載使用者手冊 >                      | 6. 點選執行      |
| <br>                                       |              |

#### 執行完會安裝在電腦桌面上,並出現以下畫面

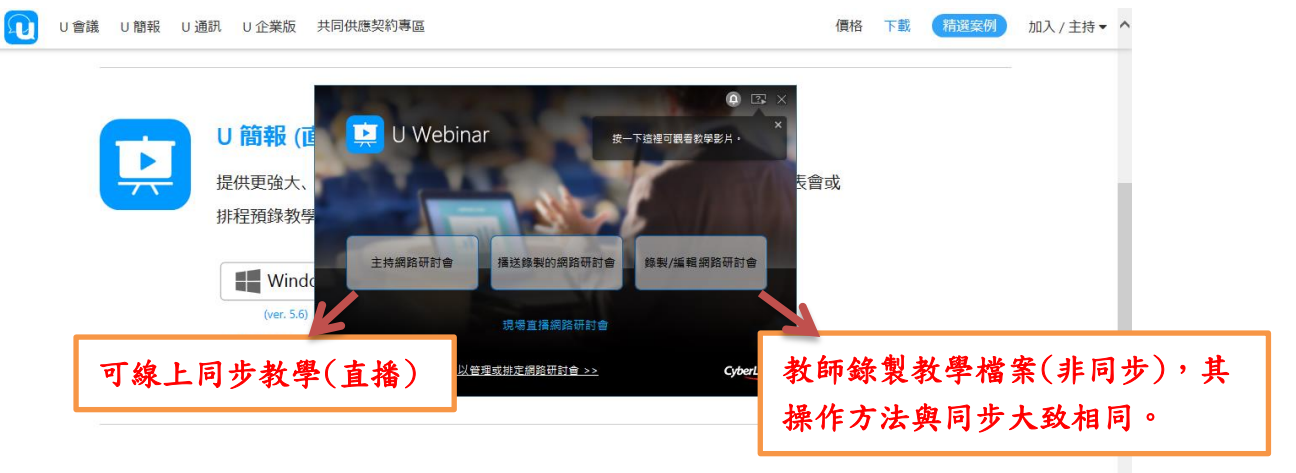

|                                                                                                  |                        |                                                                                                    | <b>+</b> + | Perfe          | ctCam                                                                                               |                                          |                                                                                                    |                          |              |                |         |                  |                    |              |       |                        | ~     |
|--------------------------------------------------------------------------------------------------|------------------------|----------------------------------------------------------------------------------------------------|------------|----------------|----------------------------------------------------------------------------------------------------|------------------------------------------|----------------------------------------------------------------------------------------------------|--------------------------|--------------|----------------|---------|------------------|--------------------|--------------|-------|------------------------|-------|
| WI                                                                                               | <b>1 -7 • 1</b> 0 1  ∓ |                                                                                                    |            |                | -                                                                                                   | - Card                                   |                                                                                                    | 文件1 -                    | Microsoft Wo | ord            |         |                  |                    |              |       |                        | - 0 % |
| 檔到                                                                                               |                        |                                                                                                    |            |                |                                                                                                    |                                          |                                                                                                    |                          |              |                |         |                  |                    |              | 0 🖬 Ö |                        |       |
| <b>封</b> 面]<br>す                                                                                 | Rigi                   | ► ► < | 6<br>個限投影片 | ●<br>子母重面<br>▼ | 。<br>●<br>まで<br>まで<br>まで<br>の<br>の<br>の<br>の<br>の<br>の<br>の<br>の<br>の<br>の<br>の<br>の<br>の<br>の<br>の | ■ <sup>9</sup><br><sup>里—</sup><br>主持網路研 | 厳税兵面<br>新計會                                                                                                 | 9~~<br>9~~<br>白板         |              | <b>)</b><br>復原 | く<br>重報 | BRB<br>馬上回来<br>× | <u>1</u> 2<br>延伸螢幕 | 文字交談<br>文字交談 | QBA   | a.g <sup>⊕</sup><br>邀請 |       |
| - 2                                                                                              |                        |                                                                                                    |            |                |                                                                                                    |                                          |                                                                                                    |                          | 登入           |                |         |                  |                    |              |       |                        |       |
| 1 8 17 1 6 1 5 1 4 1 8 1 2 1 1 1 0 1 3 1 8                                                       |                        |                                                                                                    |            |                |                                                                                                    | 電子費<br>密碼:                               | 1<br>8件地址: 電<br>2<br>2<br>2<br>1<br>2<br>2<br>2<br>2<br>2<br>2<br>2<br>2<br>2<br>2<br>2<br>2<br>2<br>2<br>2 | 2<br>子郵件地址<br>選<br>住我的資訊 | 3            | -4             |         | _                |                    |              |       |                        |       |
| 22   21   20   19                                                                                |                        |                                                                                                    | 7.         | 俞入             | 您當                                                                                                  | 時設                                       | 定的                                                                                                    | 電子語                      | 郎件:          | 地址             | 及前      | 面步               | <b>骤</b> 3該        | 定的           | り密碼   |                        |       |
| 1 27 1 26 1 25 1 24 1 23 1                                                                       |                        |                                                                                                    |            |                |                                                                                                    |                                          | 長戶嗎?                                                                                                    |                          | _            |                | 登入      |                  |                    |              |       |                        |       |
| 8<br>1<br>1<br>1<br>1<br>1<br>1<br>1<br>1<br>1<br>1<br>1<br>1<br>1<br>1<br>1<br>1<br>1<br>1<br>1 |                        |                                                                                                    |            |                |                                                                                                    |                                          |                                                                                                    |                          | 土海顶内南        |                |         |                  | -                  | 5周未速接。       |       | ×                      | -     |

| ₩ L<br>檔≆    |                | Ŧ    |                        | 文件2              | 2 - Microsoft | tWord                             |                                    |         |        |                    |                   |     | ¢? [-                           | - 0 X |
|--------------|----------------|------|------------------------|------------------|---------------|-----------------------------------|------------------------------------|---------|--------|--------------------|-------------------|-----|---------------------------------|-------|
| 「「「」」        |                | 医入槽来 | ●<br>●<br>●<br>個限投影片   | ●<br>子母童面        |               | 8 <u>9</u> <u></u> 10<br>至— 策税点面  |                                    |         |        | <u>1</u> 2<br>延伸螢幕 | 277000<br>2770000 | Q&A | ee <sup>⊕</sup><br>滋晴           |       |
|              |                |      |                        |                  |               | 王持網路研討會<br>測試您的網                  | 路頻寬以及與 U 簡                         | 報伺服器的連續 | ×<br>線 |                    |                   |     |                                 |       |
| 1 2 1 1 1    |                |      |                        |                  |               | 0                                 | 2 3                                | -4      |        |                    |                   |     |                                 |       |
| 5 1 4 1 3    |                |      |                        |                  |               |                                   |                                    |         |        |                    |                   |     |                                 |       |
| 7 1 6 1      |                |      |                        |                  |               | 良好可接受                             |                                    |         |        |                    |                   |     |                                 |       |
| 1 9 1 8 1    |                |      |                        |                  |               | 不佳<br>Os                          |                                    | 105     |        |                    |                   |     |                                 |       |
| 12 I II I I0 |                |      |                        |                  |               | 測試結果:                             | 良好                                 |         |        |                    |                   |     |                                 |       |
| 1 14 1 13 1  |                |      |                        |                  |               | 上傳速度:<br>您的簡報對參能以:                | 超過 2.0 Mbps<br>最佳視訊品質觀看您的網         | 路研討會。   |        |                    |                   |     |                                 |       |
| 7 1 16 1 15  |                |      |                        |                  |               |                                   | 重試                                 |         |        |                    |                   |     |                                 |       |
| 13 1 18 1    |                |      |                        |                  |               | <u> 親看教學影片</u>                    | 1                                  | t-#     | ৼ−৵    |                    |                   |     |                                 |       |
| 2   21   20  |                |      |                        |                  |               |                                   | -                                  |         |        | _                  |                   |     |                                 |       |
| 百元<br>1      | 1 <u>9</u> .01 | Ŧ    |                        | _                |               | _                                 | + 避 ₽ do 100<br>文件1 - Microsoft Wo | ord     | _      | 志言                 | 国夫迪塔。             | ~ # | X                               | - 0 % |
| 白田           |                |      |                        |                  |               |                                   |                                    |         |        |                    |                   | •   | ¢?[-                            | - 🗆 X |
| 封面到          | R##            | ビー   | ●■■ ●                  | ● 」<br>子母童両<br>▼ | ○= ▲ 水平對音     | 里-         第4点面           主持網路研討會 | 白板 註解                              |         |        | 12                 | 文字交談<br><b>王</b>  | QBA | <b>2</b> 9 <sup>(1)</sup><br>逆時 |       |
| - 2          |                |      |                        |                  |               | 設定                                | 已並測試網路攝影機)                         | 及麥克風    |        |                    |                   |     |                                 |       |
| 1 3 1 8 1    |                |      |                        |                  |               | 1                                 | 2 3                                | -4      |        |                    |                   |     |                                 |       |
| 11 I 10      |                |      |                        |                  |               | 1.邏取您的網路攝影機。                      |                                    |         |        |                    |                   |     |                                 |       |
| 14 13 1      |                |      |                        |                  |               | 無装置                               |                                    |         |        |                    |                   |     |                                 |       |
| 1 1 1 1 1 1  |                |      |                        |                  |               | Ø                                 |                                    |         |        |                    |                   |     |                                 |       |
| 13 1 18 1 1  |                |      |                        |                  |               | 2. <b>選取您的音訊輸入。</b><br>無裝置        |                                    |         | ~      |                    |                   |     |                                 |       |
| 1 21 1 20 1  |                |      |                        |                  |               | <u>/</u> •                        | -                                  |         |        |                    |                   |     |                                 |       |
| 24   23   22 |                |      |                        |                  |               | □ 自動調整麥克風育量                       |                                    |         |        |                    |                   |     |                                 |       |
| 28   25   3  |                |      |                        |                  |               | <u> 截看教學影片</u>                    | 1                                  | 11-12   | 下一步    |                    |                   |     |                                 |       |
| m 28 1 27    |                |      |                        |                  |               |                                   | 二連動の際                              |         |        |                    | 周未速接。             |     | ×                               |       |
| W            | 19·0 11        | Ŧ    |                        |                  |               |                                   | 文件2 - Microsoft Wo                 | ord     | -      |                    |                   | Q # | ¢? [-                           | - 0 X |
| i i          |                | Ð    | <b>0=</b> <sup>6</sup> | <b>S</b> 7       |               | s                                 | m /                                | 5       | BRB    | 1 2                |                   | • ? | •••                             |       |
|              | RX             | 匯入檔案 | 僅限投影片                  | 子母畫面             | 水平對寶          | <sup>里—</sup> 雙報烏面<br>主持網路研討會     | 白板 註解                              | 復原      |        | 延伸 <b>螢幕</b><br>~  | 文字交談              | Q&A | 逆动                              |       |
|              |                |      |                        |                  |               | 開始新網                              | 路研討會或選取排定                          | 的網路研討會  |        |                    |                   |     |                                 |       |
|              |                |      |                        |                  |               | 1                                 | 23                                 | 4       |        |                    |                   |     |                                 |       |
|              |                |      |                        |                  |               | 新網路研討會:                           | 0324                               |         |        |                    |                   |     |                                 |       |
| 2 1 1 1      |                |      |                        |                  |               | 選擇排定的網路研                          | 或                                  |         | _      |                    |                   |     |                                 |       |
| 1 4 1 3 1    |                |      |                        |                  |               |                                   |                                    |         |        |                    |                   |     |                                 |       |
| 7 1 6 1 5    |                |      |                        |                  |               |                                   |                                    |         |        |                    |                   |     |                                 |       |
| 9   8        |                |      |                        |                  |               |                                   |                                    |         |        |                    |                   |     |                                 |       |
| 2   11   10  |                |      |                        |                  |               | <u>競看教學影片</u>                     |                                    | t-#     | 完成     |                    |                   |     |                                 |       |
| 14 1 13 1 15 |                |      |                        |                  |               |                                   | =                                  |         |        |                    |                   |     |                                 |       |
| -<br>頁面:     |                |      |                        |                  |               |                                   | 未避面内容                              |         |        | 委员                 | 圓未連接。             |     | ×                               |       |

完成設定後,會出現測試網路頻寬情形,待完成測試後,點選『下一步』

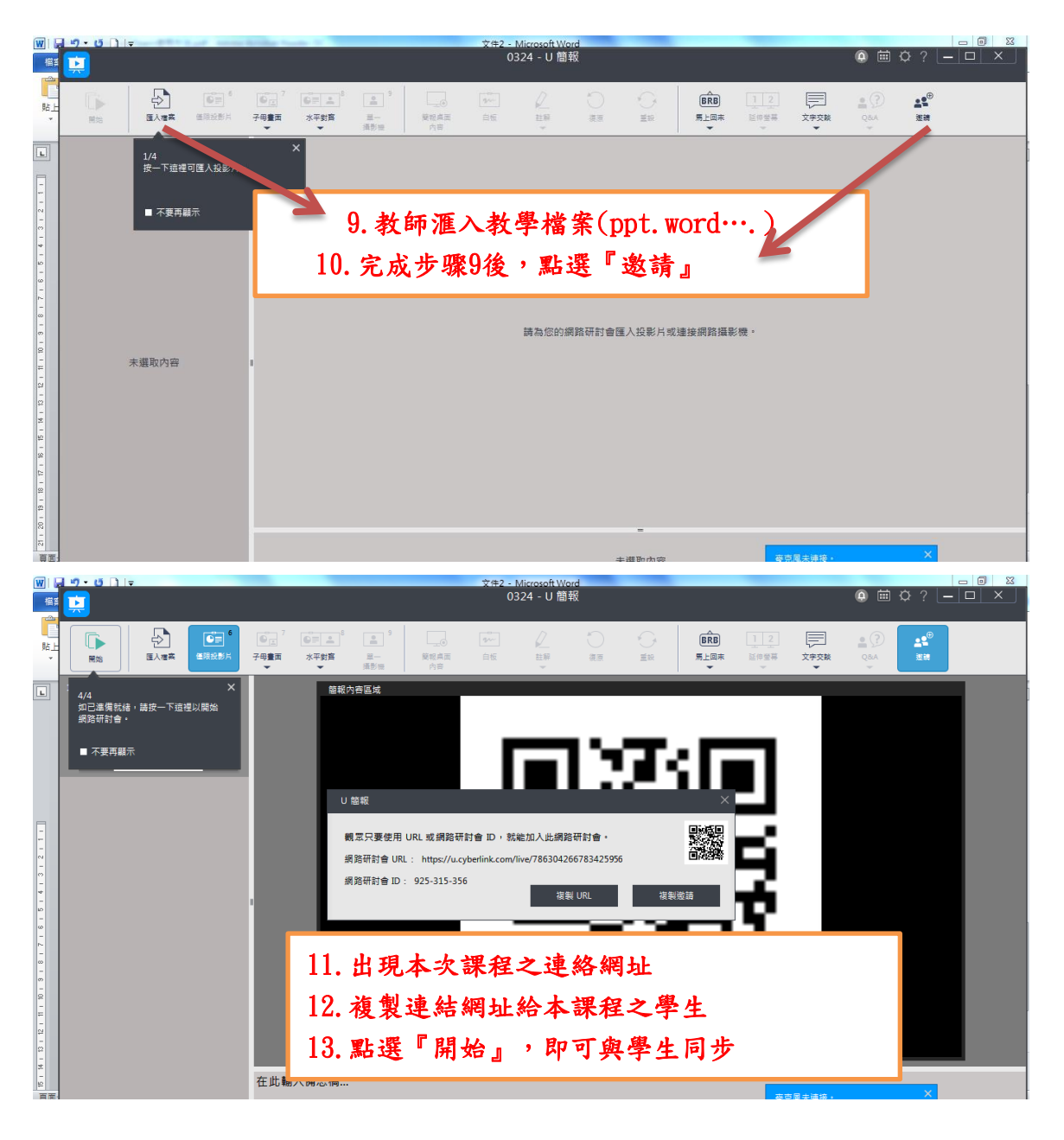

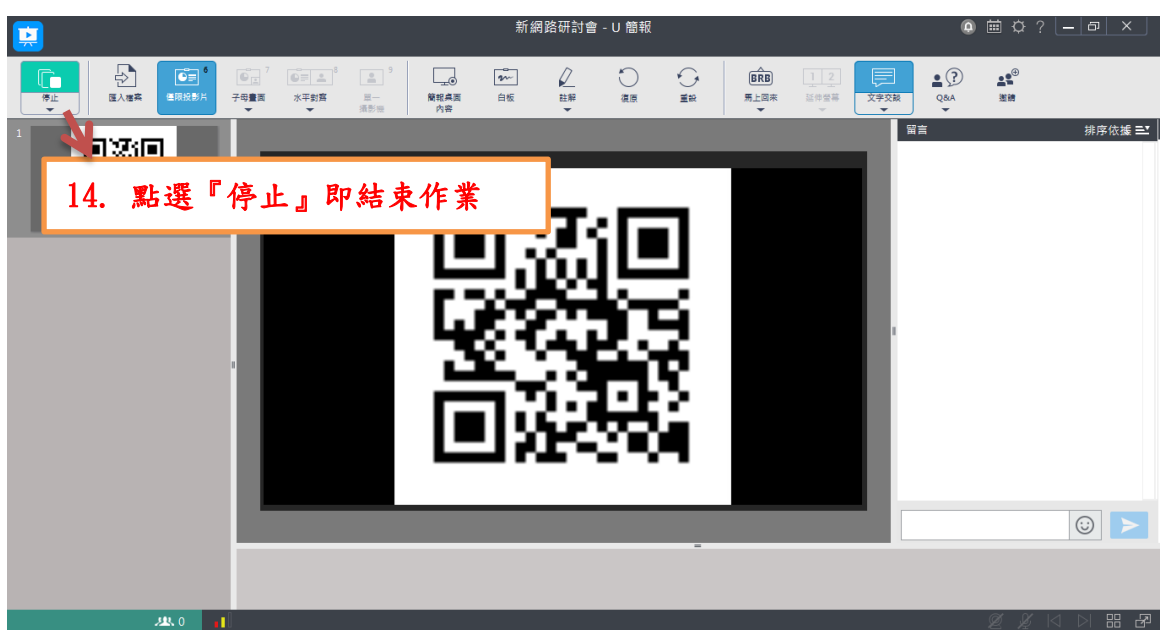

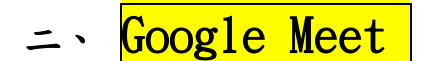

https://meet.google.com/\_meet?pli=l&authuser=0

1. 請先使用本校 G-Suite 帳號(即學校信箱)登入 , 並點選 Meet 程式

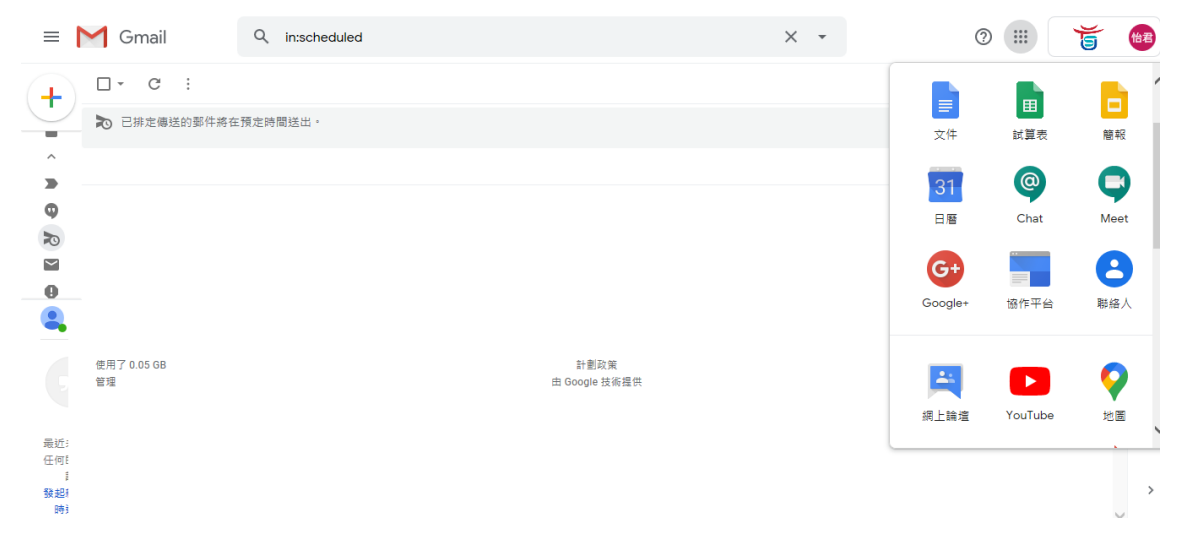

2. 進入下表網頁後即可點擊加入或發起會議

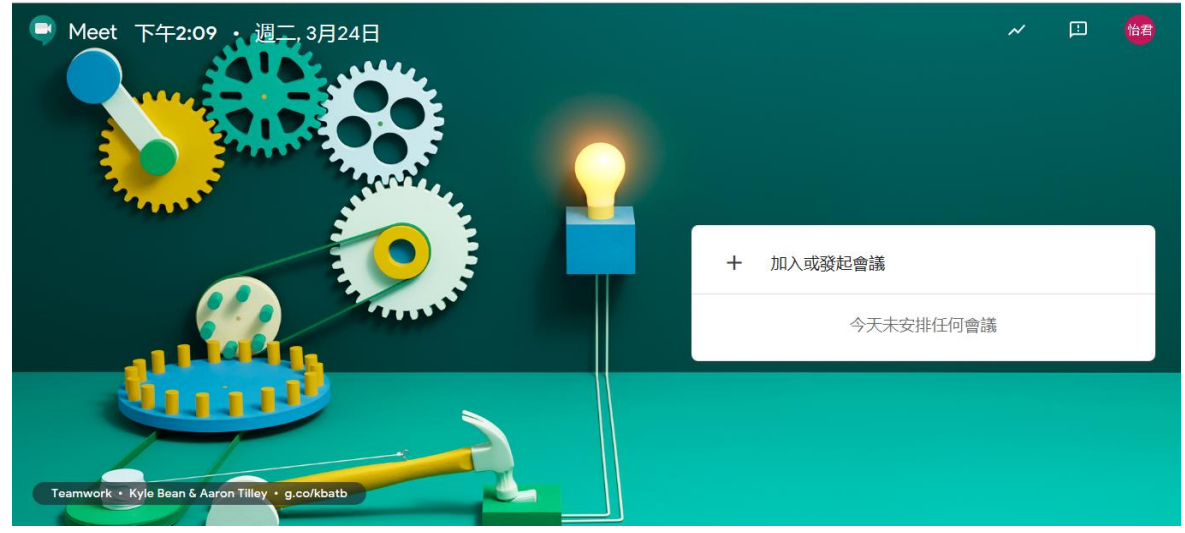

若須更詳細之操作說明,可參考以下網址: <u>https://www.youtube.com/watch?v=QEGGxZg3EVU</u>

Google Meet 結合 Google Classroom 授課教學: https://www.youtube.com/watch?v=56ZuJOEVaS4

# ≤、Google Classroom

- 1. 登錄 Google
- 2. 點選 Google 應用程式
- 3. 點選 Classroom

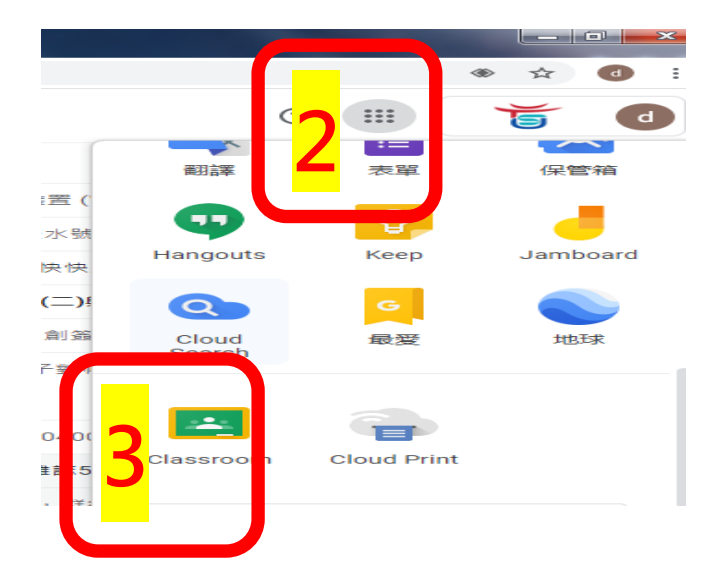

# 4. 點選右上角「建立或加入課程」

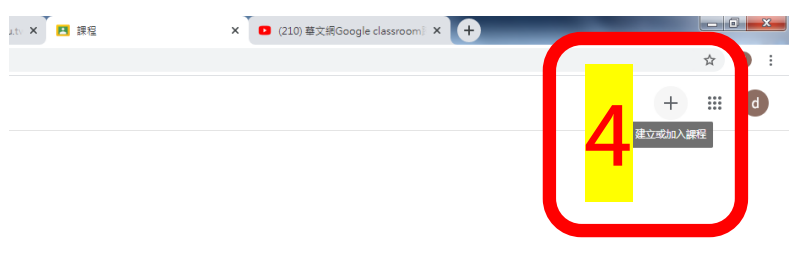

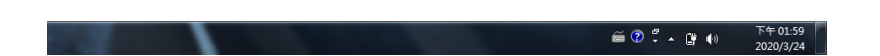

### 5.建立課程資料

| M Gmail - Email from Google 🛛 🗙 M 收件匣 (325) - dodo@tsu. | edu.tv × 🖪 課程                                                         | × 📀 自主學習   Google Classroom-参 × 🕇 |                 | - • ×                 |
|---------------------------------------------------------|-----------------------------------------------------------------------|-----------------------------------|-----------------|-----------------------|
| ← → C 🔒 classroom.google.com/h                          |                                                                       |                                   |                 | ☆ 👌 :                 |
| ≡ Google Classroom                                      |                                                                       |                                   | +               | ₩ 0                   |
| 人生要有錢<br><sup>要元書</sup><br>1 <sup>位学生</sup> 5           | 建立課程<br><u>課程</u> 編 (少集)<br>觀光二合 會議管理<br><sup>服元</sup><br>第5週-會議營銷和服務 |                                   |                 |                       |
| 0                                                       | 校室<br>TC301                                                           | 取消 建文                             |                 |                       |
| 🕘 🥝 🖸 🚞 😬                                               |                                                                       |                                   | 🖀 A 🔳 🗟 🙄 👗 🕼 🚸 | 下午 02:10<br>2020/3/24 |

### 6. 邀請學生加入課程(課程代碼轉知學生)

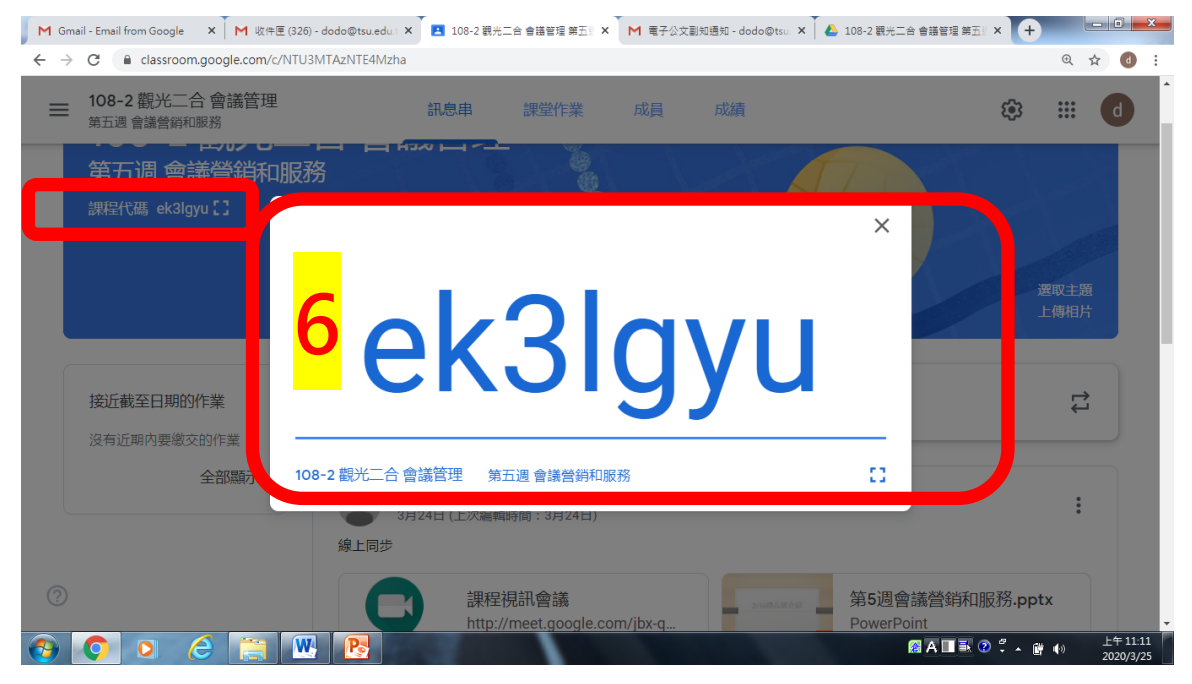

| M Gmail - Email from Google X M  | 8-2 觀光二合 會議管:            | 唱 第五》 × 📕 電子公文副知通知 - dodo@tsu × 🚺 📤 10 | 18-2 觀光二合 會議管理 第五1 × + |
|----------------------------------|--------------------------|----------------------------------------|------------------------|
| ← → C                            | zNTE4Mzha                |                                        | Q 🖈 👩 :                |
| ■ 108-2 觀光二合 會議管理<br>第五週 會議營銷和服務 | 訊息目 課堂                   | 作業 成員 成績                               | ፡፡ □                   |
| Ľ                                |                          | ÷ E                                    | 選取主題<br>上傳相片           |
| 接近截至日期的作業                        | 發布給                      |                                        |                        |
| 沒有近期內要繳交的作業                      | 108-2 觀光二 ▼ 所有           | 學生 ▼                                   |                        |
|                                  | 向全班宣佈<br>2日25日 記録 上同時 教務 |                                        |                        |
| 收前白八/                            |                          | 可收损安式                                  |                        |
| 府 前 忌 公 1                        | ロノシレし<br>Google 雲端硬碟     | ,可府福条以知                                | 里紀門上                   |
|                                  | <ul> <li>● 連結</li> </ul> |                                        |                        |
|                                  | 0 檔案                     |                                        | 取消 張貼 ・                |
|                                  | YouTube                  |                                        |                        |
|                                  |                          |                                        |                        |

7. 利用訊息串,將課程訊息轉知學生(此訊息會同步傳送到學生電子郵件)

# 8. 點選課堂作業

# 8.1. 教師可在此建立作業或進行測驗

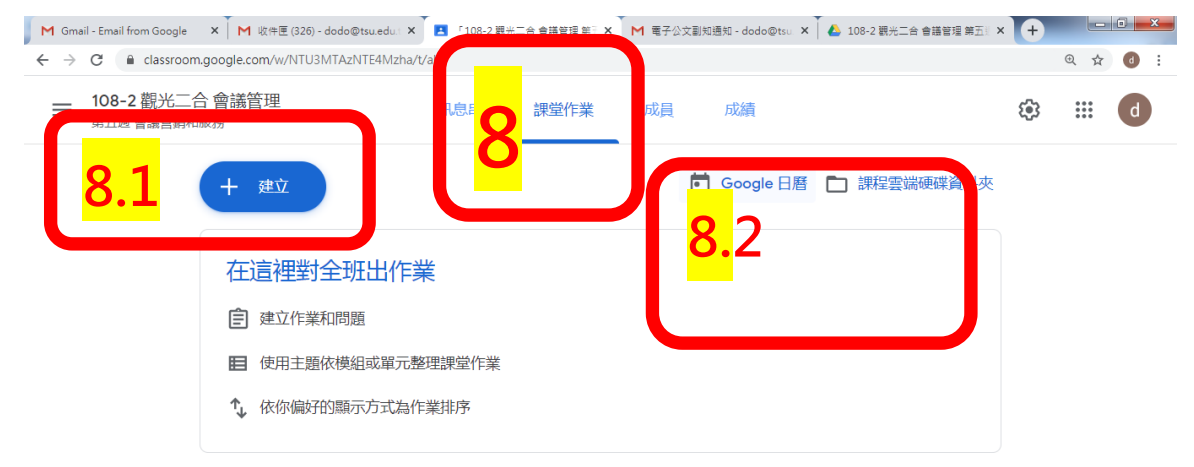

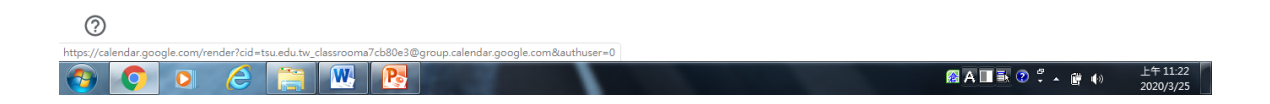

#### 8.2 點選 Google 日曆 可建立新增會議(即可同步教學)

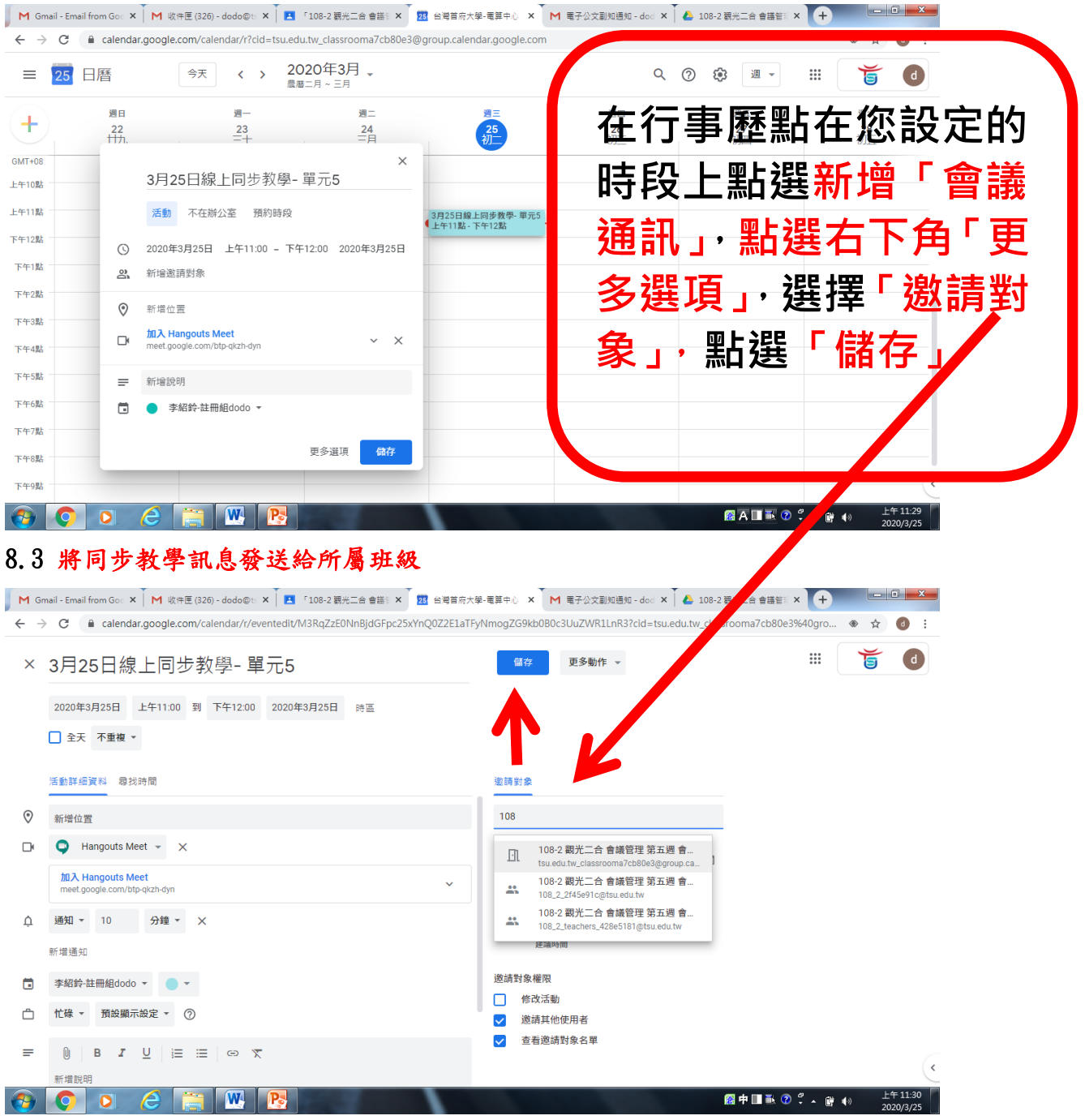

8.3 存後可至 Google 日曆中再點一下剛設定的事項後,點選加入 Hangouts Meet 會議,將會 議連結複製

| ि<br>               | 圖服務-學生 | 主事 🗙   🚺 1082-電腦繪圖: 🗙   M 吹件匣 (321) - d 🗙   新増分頁 🛛 🗙   🖪 「108-2 観光二: 🗴 🧧 台灣当府大學-電 🗙 🕂           | - 🗆 ×          |
|---------------------|--------|-------------------------------------------------------------------------------------------------|----------------|
| <mark>"</mark> ← -  | C (    | calendar.google.com/calendar/r?cid=tsu.edu.tw_classrooma7cb80e3@group.calendar.google.com&pli=1 | ☆ ₫ :          |
| ■ ■ 應               | 用程式 🕥  | ) 校務資料庫 💼 大専校院學生基本 📀 總里 📄 授予學位調查平台 🚱 元大校務網 📀 新增分頁 🔝 教育部大専校院校 🙂 登入 U                             | >>             |
| =                   |        | □瞬 ▲ェ 、 2020年3月 、                                                                               | <b>5</b> d     |
|                     | -      | (無標題)<br>3月 25日 (星期三) · 下午3:0 - 4:0 8.3                                                         | 週六<br>28<br>初五 |
| GMT+0<br>下午12到      | 9      | 加入 Hangouts Meet 會議<br>meet.google.com/giv-kffy-fkc                                             |                |
| - 下午1點              | ۳.     | 透過電話加入<br>+1 786-540-3774 PIN 碼:196 654 092#                                                    |                |
| 下午2員                | ð      | 2 位邀請對象<br>1 人接受、1 人還沒回覆                                                                        |                |
| 5<br>5<br>5<br>7年4異 |        | b108612112@tsu.edu.tw<br>主族人 - 43                                                               |                |
| ▲ 下午5異              |        | 108-2 観光二合 會議管理 第五週 會議營銷和服務           b108612112@teu edu tw.                                    |                |
| 下午6累                |        | 510012112@idu.euu.iw                                                                            |                |
| 下午7員                | 是否参    | 參加? 是否不確定 ^                                                                                     |                |
| 下午8異                |        |                                                                                                 | ]              |
| 下午9點                | i      |                                                                                                 | <              |
|                     | o ∐i   | 💼 e 🔚 e 🥥 💁 💿 🕼 🔤 👘 👘                                                                           | 下午 01:05       |

# 8.4 將複製之網址,可貼到訊息串中進行發佈

|   | ② 校園服務-學生新 × │ № 1082-電腦繪圖: × │ M 收件匣(321) - d × │ 新増分頁 × ▲ 108-2 観光二台 × 図 台灣曾府大學-目 | × | +    | -                |            | ×        |
|---|-------------------------------------------------------------------------------------|---|------|------------------|------------|----------|
| I | ← → C                                                                               |   |      | \$               | d          | :        |
| 貝 | 👬 應用程式 📀 校務資料庫 🔝 大專校院學生基本 📀 總量 📑 授予學位調查平台 😵 元大校務網 📀 新増分頁 🔝 教育部大專校院校                 | • | 登入 U |                  |            | »        |
| 剪 | ■ 108-2 觀光二合 會議管理 前會由 1869/+98 成長 花橋                                                | × |      | 建取主題             | d          | <b>^</b> |
|   | 向全班宣佈<br>3月25日起線上同步教學<br>接近截至日期的                                                    |   |      | 上傳相片             |            |          |
|   | 沒有近期內要被<br>第5週會議營錄<br>PowerPoint<br>取消 新增連結                                         |   |      | :                |            |          |
|   | 8.4 課程視訊會<br>https://meet_bogle.com/btp-qkzh-dyn?authuser=0 ×                       |   | som/ |                  |            |          |
| 頁 |                                                                                     | Ŧ |      |                  |            | ļ        |
|   | = ^ H 🔒 C 💻 C 🔍 🖉 💁 👘                                                               | Ŕ | へ 英  | 万午 01<br>2020/3, | :06<br>/25 | 2        |

#### 9. 點選課程視訊會議,即可開啟視訊

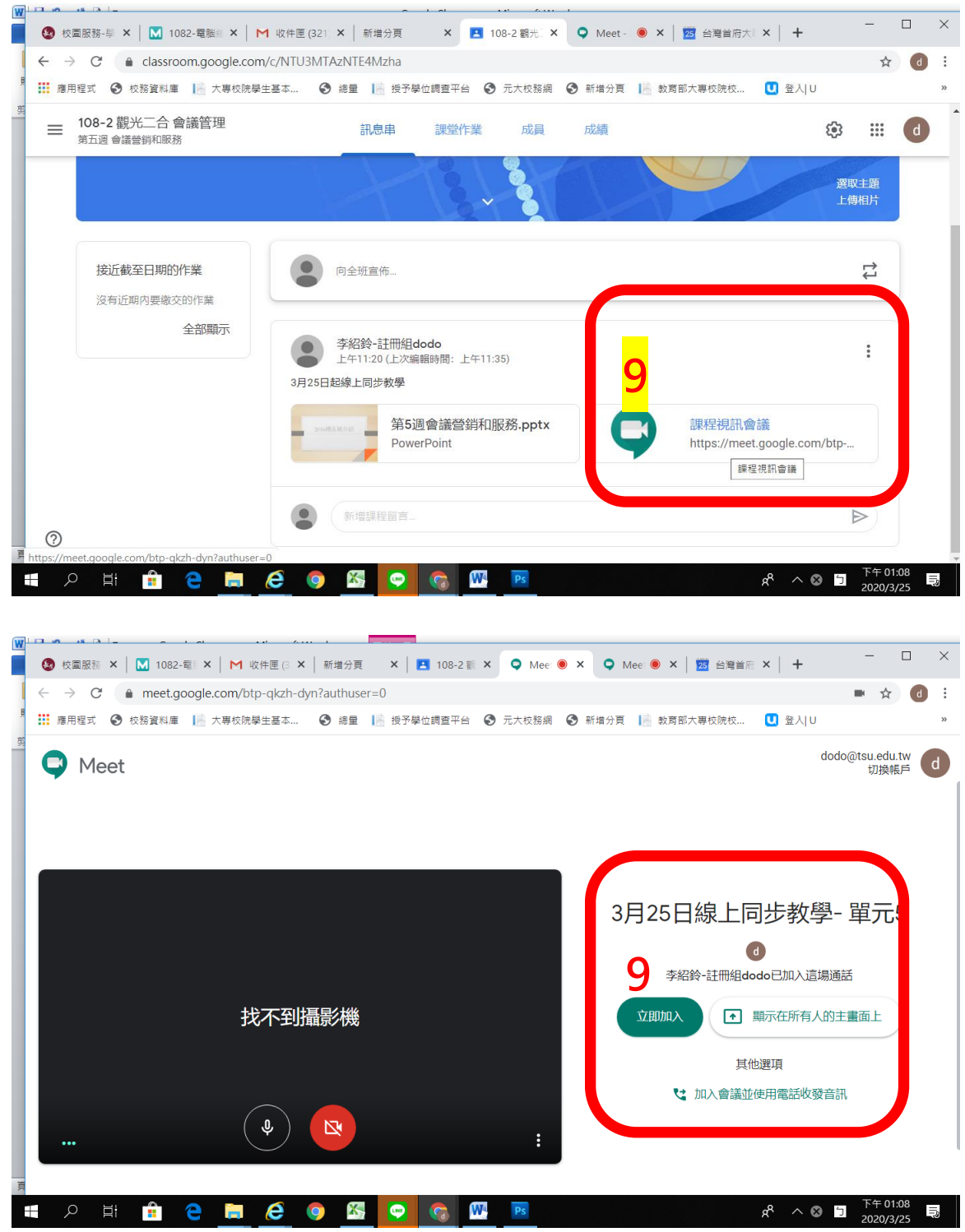

# 10. 學生加入後,教師畫面會顯示有誰加入 或點選畫面右上角「聯絡人」亦會出現學生名單

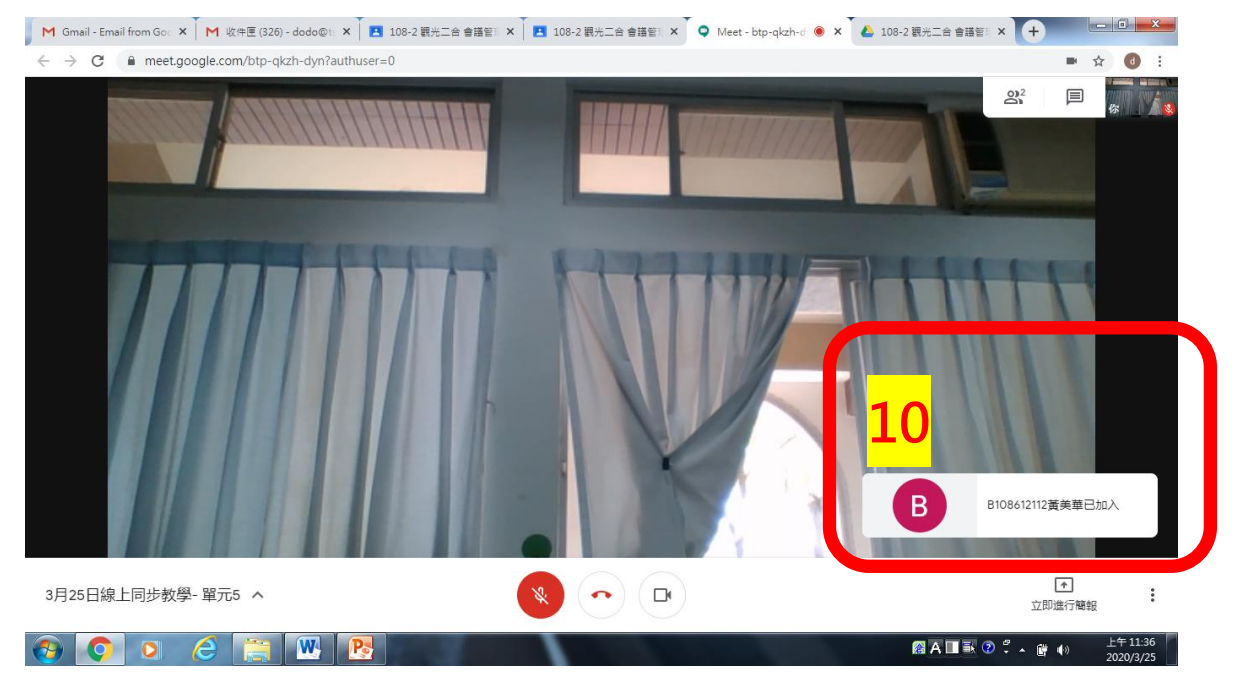

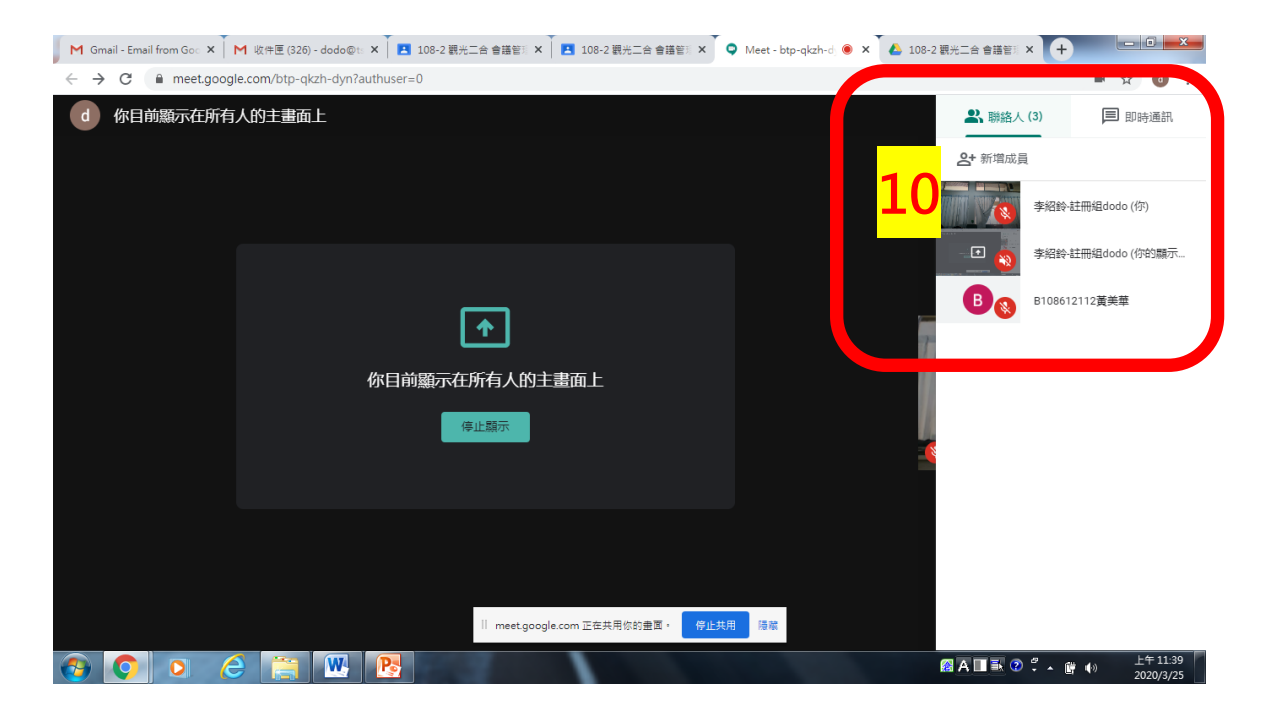

# 11. 畫面右下角可設定在學生畫面上欲顯示之內容。點選你的整個畫面→點選畫面→點選分享 →開啟您欲上課的教材內容→學生的畫面即可與您同步

<complex-block>

Mexil-Densifiering Contributione Contributione

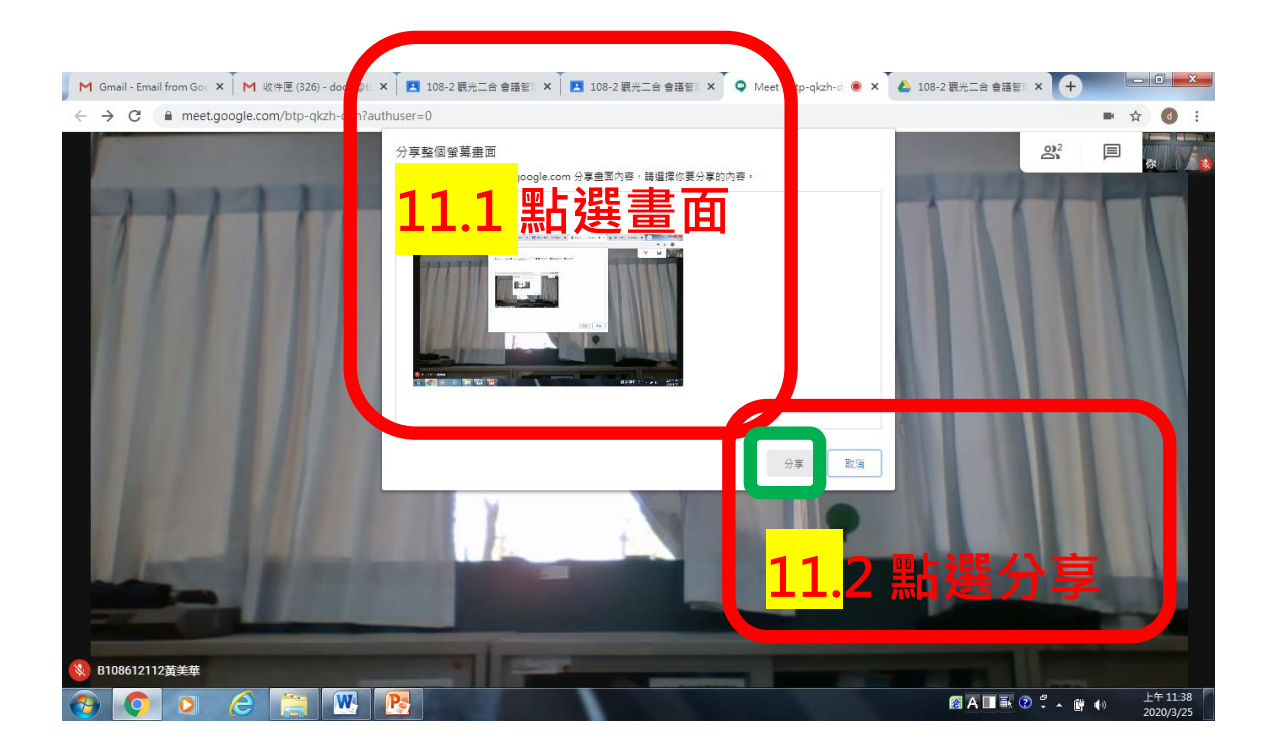

# ★若欲看詳細的影音檔,請利用下方連結 https://harmonica80.blogspot.com/2018/07/google-classroom.html

#### △ 若需錄製畫面,可參照以下步驟

1. 若要開始錄製,請點選畫面右方圖示找到錄製會議,按下後於下方窗格出現後點接受即可

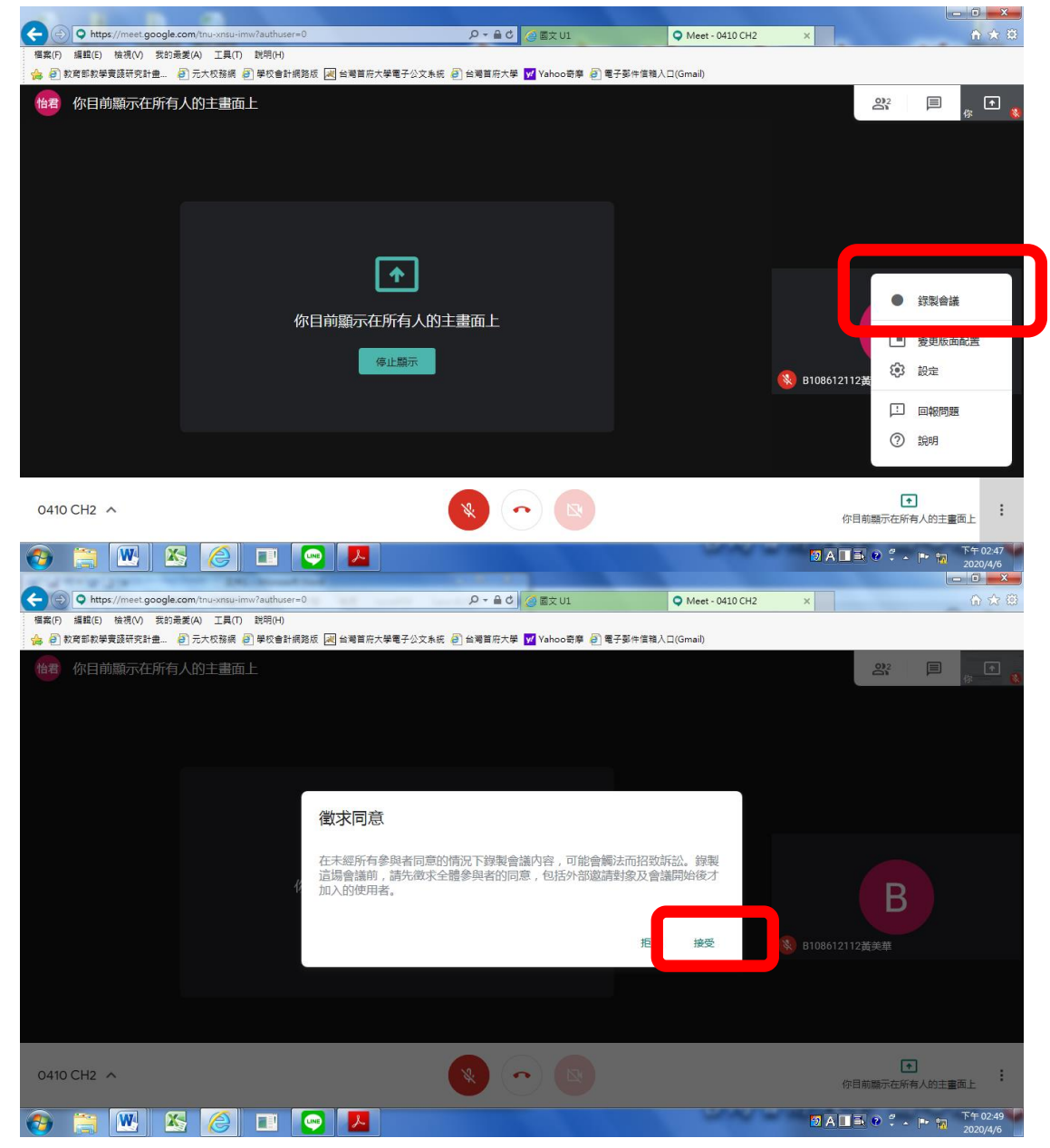

# 2. 停止錄製會議做法與開始錄製相同

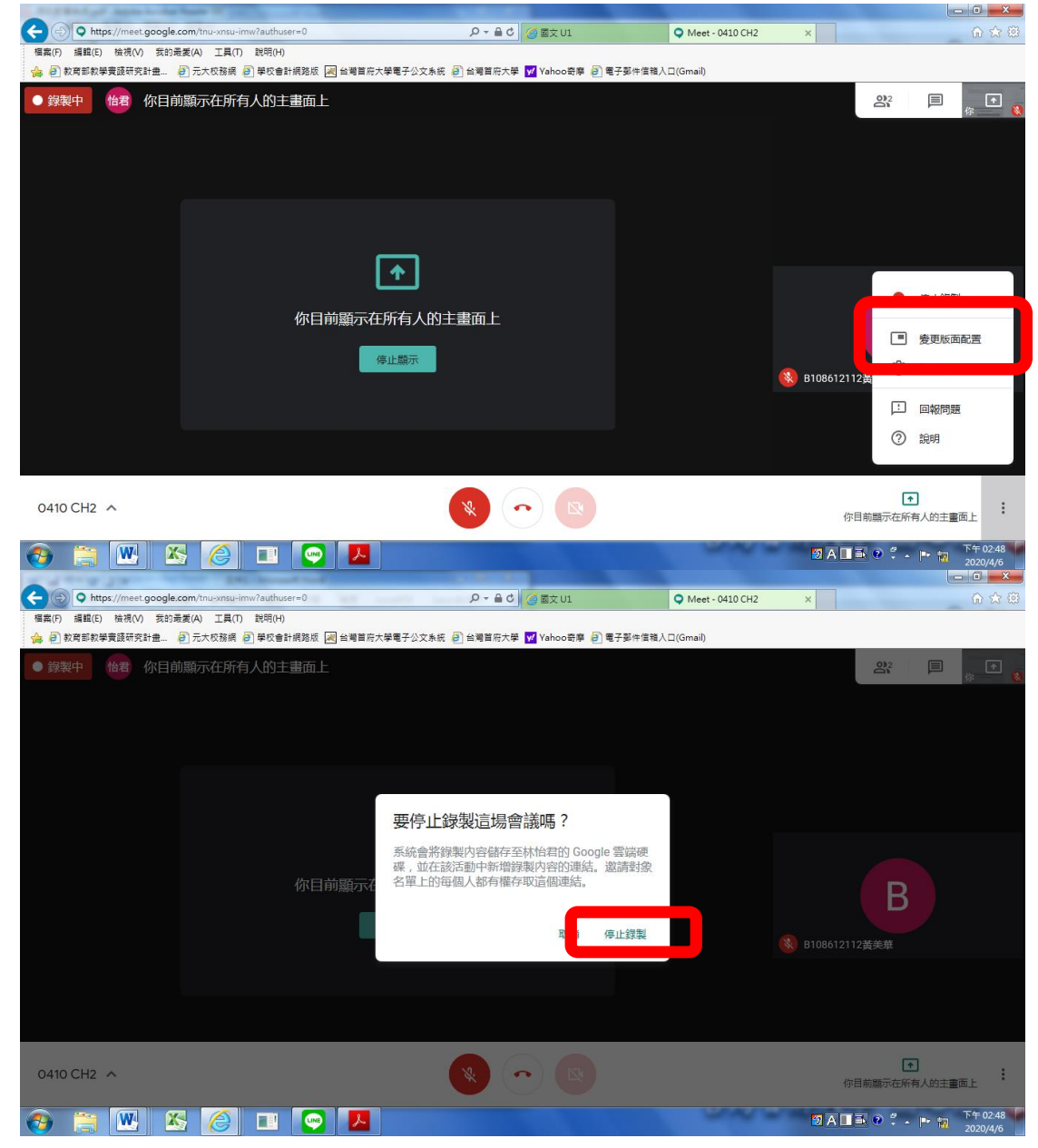

### 3. 所錄之影片檔將儲存在雲端硬碟內

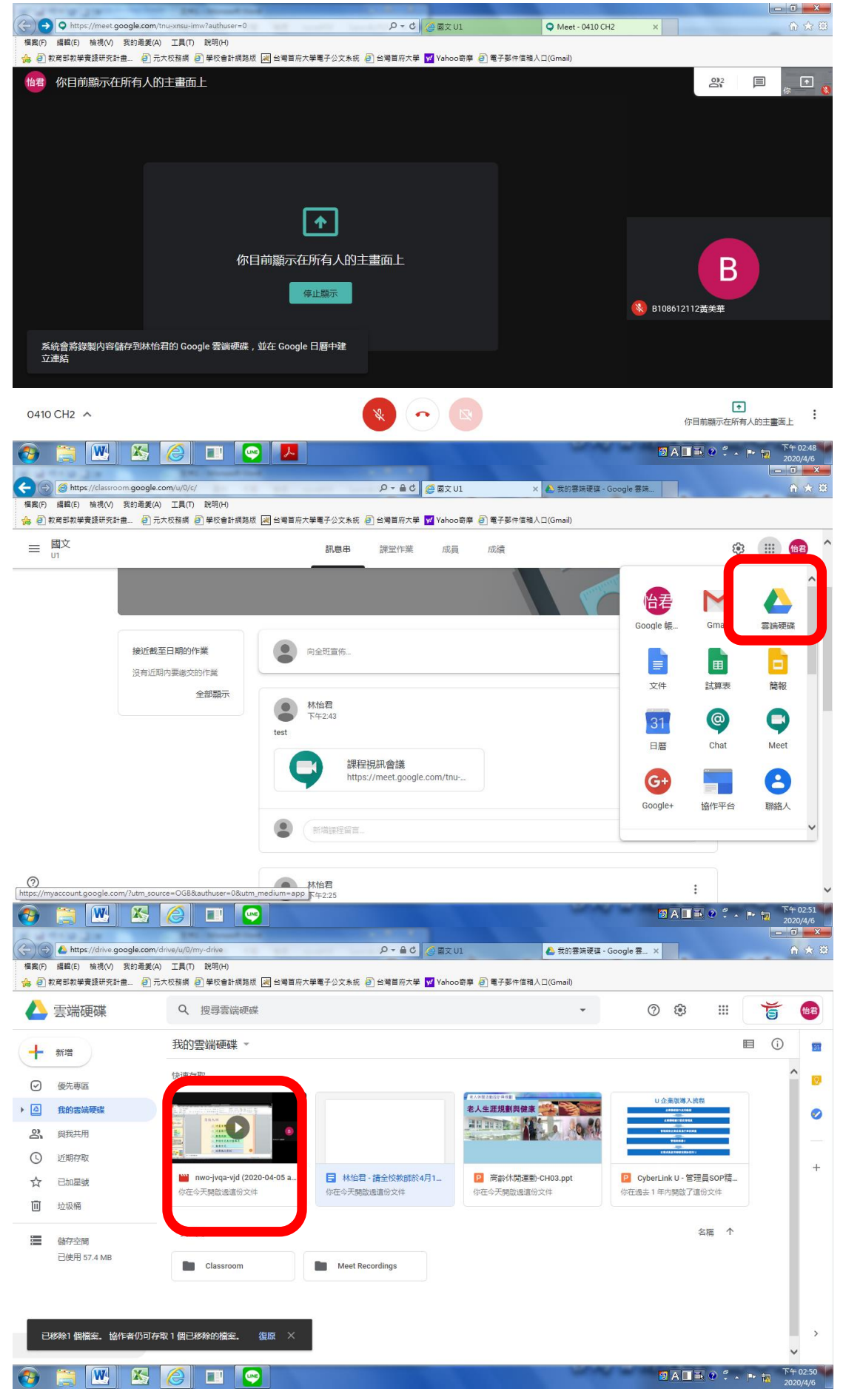

# G 若要將 Ⅰ 簡報檔案上傳至 Google 雲端硬碟,可參閱以下步驟

# 1. 進入<u>https://u.cyberlink.com/user/signin</u>, 登入帳户

2. 點選右方標籤「我的會議」並找到「錄製的會議」按下,即會出現錄製過的影音檔

|                                                                                                    | orofile                                                                                                    | ♀ ♀ ♀ ♂ 🔲 視訊会議、線上簡単                                                                                                    | · 安華 ×                                |           |                                                                                                    |                                                                   |                                                                                                    |
|----------------------------------------------------------------------------------------------------|----------------------------------------------------------------------------------------------------|----------------------------------------------------------------------------------------------------|---------------------------------------|-----------|----------------------------------------------------------------------------------------------------|-------------------------------------------------------------------|----------------------------------------------------------------------------------------------------|
| (F) 編輯(E) 檢視(V) 我的最愛(A)                                                                                                    | 工具(T) 說明(H)                                                                                                    |                                                                                                    |                                       |           |                                                                                                    |                                                                   | 00                                                                                                    |
| 🗿 教育部教學實踐研究計畫 🧉 元大校                                                                                                    | 咬務網 🧿 學校會計網路版 減 台灣首府大學                                                                                                    | 學電子公文系統 🥭 台灣首府大學 <mark>፶</mark> Yahoo寄摩 🎒 電                                                                                                    | 子鄞件信箱入口(Gmail)                        |           |                                                                                                    |                                                                   |                                                                                                    |
|                                                                                                    |                                                                                                    |                                                                                                    |                                       |           | 1                                                                                                    | 划的妊娠 ②支                                                           | 支援中心 🔇                                                                                                    |
|                                                                                                    |                                                                                                    |                                                                                                    |                                       | /785 1.67 |                                                                                                    | 1978 1989 rtm / Fall                                              | 402.4                                                                                                    |
|                                                                                                    | ∪ 通訊 ∪ 企業版                                                                                                    |                                                                                                    |                                       | 1貝伯       | 下戰以                                                                                                    | 相进条例                                                              | 加入/主                                                                                                    |
|                                                                                                    |                                                                                                    |                                                                                                    |                                       |           |                                                                                                    |                                                                   |                                                                                                    |
|                                                                                                    |                                                                                                    |                                                                                                    |                                       |           |                                                                                                    |                                                                   |                                                                                                    |
| <b>找</b> 的使用記録                                                                                                    | 我的個人資料                                                                                                    |                                                                                                    |                                       |           |                                                                                                    |                                                                   | ✔ 編輯                                                                                                    |
|                                                                                                    | ·                                                                                                    |                                                                                                    |                                       |           |                                                                                                    |                                                                   |                                                                                                    |
| 我的會議 >                                                                                                    | 顯示名稱                                                                                                    | belle                                                                                                    |                                       |           |                                                                                                    |                                                                   |                                                                                                    |
| י ם גייות בחוקוער היצר                                                                                                    | 密碼                                                                                                    | *****                                                                                                    |                                       |           |                                                                                                    |                                                                   |                                                                                                    |
|                                                                                                    | 電子郵件地址                                                                                                    | belle@tsu.edu.tw                                                                                                    |                                       |           |                                                                                                    |                                                                   |                                                                                                    |
| 登出                                                                                                    | 38E                                                                                                    | 繁體中文                                                                                                    |                                       |           |                                                                                                    |                                                                   |                                                                                                    |
|                                                                                                    | 組織                                                                                                    | 台灣首府大學                                                                                                    |                                       |           |                                                                                                    |                                                                   |                                                                                                    |
|                                                                                                    | 訂閱電子報                                                                                                    | 己訂開                                                                                                    |                                       |           |                                                                                                    |                                                                   |                                                                                                    |
|                                                                                                    |                                                                                                    |                                                                                                    |                                       |           |                                                                                                    |                                                                   |                                                                                                    |
|                                                                                                    |                                                                                                    |                                                                                                    |                                       |           |                                                                                                    |                                                                   |                                                                                                    |
|                                                                                                    |                                                                                                    |                                                                                                    |                                       |           |                                                                                                    |                                                                   |                                                                                                    |
|                                                                                                    | 我的訂閱                                                                                                    |                                                                                                    |                                       |           |                                                                                                    |                                                                   |                                                                                                    |
|                                                                                                    |                                                                                                    |                                                                                                    |                                       |           |                                                                                                    |                                                                   |                                                                                                    |
|                                                                                                    | U 曹藏: Pro100                                                                                                    |                                                                                                    |                                       |           |                                                                                                    |                                                                   |                                                                                                    |
|                                                                                                    |                                                                                                    | A H I BHA A A A A A A A A A A A A A A A A A A                                                                                                     |                                       |           |                                                                                                    |                                                                   |                                                                                                    |
|                                                                                                    |                                                                                                    |                                                                                                    | 000                                   | 1         | 🔁 A 🛛                                                                                                    | <b>I N O C N</b>                                                  | 上午                                                                                                    |
|                                                                                                    |                                                                                                    | in control of                                                                                                    |                                       | -         | 2 A                                                                                                    | ■■ 0 7 -                                                          | 上午<br>2020                                                                                                    |
| thtps://u.cyberlink.com/user/w                                                                                                    | webinar/recording                                                                                                    | タ マ ≜ ぐ 🚺 視訳合語、線上簡単                                                                                                    | K、登幕×                                 |           | 1 A 🕼                                                                                                    | ■■ @ * .                                                          | ▶ 記 上午<br>2020<br>- □                                                                                                    |
| <ul> <li>         Image: Apple of the state of the state of th</li></ul> | eee for the second second sec | り~ 曲 む 🕕 液記台語・線上築著                                                                                                    | ₹·登稿×                                 |           | 3 A C                                                                                                    |                                                                   | ド 物 上午<br>2020<br>一 〇<br>()                                                                                                    |
| ①         https://u.cyberlink.com/user/w           ⑦         ①           ⑦         ①           ⑦         ①           ⑦         ①           ⑦         ⑦           ⑦         ⑦           ⑦         ⑦                                                                                                    | <ul> <li></li></ul>                                                                                                    | 오 ← 음 C 【 視訊音譜 - 總上管部<br>특특子公文系統 @ 台灣國府大學 【 Yahoo司奏 @ 특                                                                                                    | ₹、螢募 ×<br>子影件信職人口(Gmail)              |           |                                                                                                    |                                                                   |                                                                                                    |
| ① https://u.cyberlink.com/user/w     ④ ① https://u.cyberlink.com/user/w     「6 編編(E) 検視(M) 気的最要(A)     ② 叙句部教学英語研究計畫… 副元大校                                                                                                    | webinar/recording<br>III                                                                                                    | 오 ~ 을 C 【 視訊音譜 - 總上管部<br>특특子公文系統 @ 台灣國府大學 【 Yahoo司序 @ 특                                                                                                    | R、螢萼×<br>子鄧件信稿入囗(Gmail)               |           | €                                                                                                    | <b>II e e e e e e e e e e</b>                                     | <ul> <li>         ・         ・         ・</li></ul>                                                                                                    |
|                                                                                                    | <ul> <li>webinar/recording</li> <li>工具() 数時(H)</li> <li>欧路病 ② 単吹音計構発版 図 当考算市大報</li> <li>U 通訊</li> <li>U 企業版</li> </ul>                                                                                                    | - ○ ● C ① 視照會譜・線上篭部<br>発電子公文系統 ② 台灣電磁大學 ☑ Yahoo奇學 ② 電・                                                                                                    | ₹、螢葉 <sub>一</sub> ×<br>7娶件信稿人口(Gmail) | 價格        | <ul> <li>② ▲ [</li> <li>● #</li> <li>下載</li> </ul>                                                                                                    | 】 副                                                               | <ul> <li>ドロング 2020</li> <li>ロロング</li> <li>(1)</li> <li>(2)</li> <li>(2)</li> <li>(</li></ul>                                                                                                    |
| ・・・・・・・・・・・・・・・・・・・・・・・・・・・・・・・・・・・・                                                                                                    | <ul> <li>webinar/recording</li> <li>工具() 教術(H)</li> <li>奴扱課(2) 学校会計講題版 (図 当考賞市大報</li> <li>U 通訊 U 企業版</li> </ul>                                                                                                    | - ○ ● ○ ① 視照會譜・線上管部<br>発電子公文系統 ④ 台灣醫院大學 ☑ Yahoo奇學 ④ 電                                                                                                    | 3、螢葉— ×<br>子鄧件信稿人□(Gmail)             | 價格        | <ul> <li>⑦ A [</li> <li>● 身</li> <li>下載</li> </ul>                                                                                                    | <ol> <li>副 0 % .</li> <li>約4號 ②女<br/>精道案例</li> </ol>              | <ul> <li>ドロング</li> <li>2020</li> <li>ロロング</li> <li>(1)</li> <li>(1)<!--</td--></li></ul>                                                                                                    |
| ①         ●         ●         ●         ●         ●         ●         ●         ●         ●         ●         ●         ●         ●         ●         ●         ●         ●         ●         ●         ●         ●         ●         ●         ●         ●         ●         ●         ●         ●         ●         ●         ●         ●         ●         ●         ●         ●         ●         ●         ●         ●         ●         ●         ●         ●         ●         ●         ●         ●         ●         ●         ●         ●         ●         ●         ●         ●         ●         ●         ●         ●         ●         ●         ●         ●         ●         ●         ●         ●         ●         ●         ●         ●         ●         ●         ●         ●         ●         ●         ●         ●         ●         ●         ●         ●         ●         ●         ●         ●         ●         ●         ●         ●         ●         ●         ●         ●         ●         ●         ●         ●         ●         ●         ●         ●         ●                                                                                                    | <ul> <li>Webinar/recording</li> <li>工具(1) 教術(f)</li> <li>政務領(2) 学校会計網路版 (2) 当考算市大報</li> <li>U 通訊 U 企業版</li> </ul>                                                                                                    |                                                                                                    | 3、螢茣_X<br>子鄧件信祖人□(Gmail)              | 價格        | <ul> <li>● A [</li> <li>● A [</li> <l< td=""><td>】 副 0 <sup>2</sup> →<br/>統・転號 ② 3<br/>精選案例</td><td><ul> <li>12020</li> <li>2020</li> <li>2020</li></ul></td></l<></ul> | 】 副 0 <sup>2</sup> →<br>統・転號 ② 3<br>精選案例                          | <ul> <li>12020</li> <li>2020</li> <li>2020</li></ul>                                                                                                    |
|                                                                                                    | <ul> <li>● ■ ● ● ● ● ● ● ● ● ● ● ● ● ● ● ● ● ● ●</li></ul>                                                                                                    |                                                                                                    | 3、螢茣×<br>子鄧件信稿人□(Gmail)               | 價格        | <ul> <li>● A [</li> <li>● 4</li> <li>下載</li> </ul>                                                                                                    | <ol> <li>記 2 2 .</li> <li>就的帳號 ② 3</li> <li>精道案例</li> </ol>       | ▶ 前別 上午<br>2020<br>(○○○○○○○○○○○○○○○○○○○○○○○○○○○○○○○○○                                                                                                    |
|                                                                                                    | <ul> <li>● ● ● ● ● ● ● ● ● ● ● ● ● ● ● ● ● ● ●</li></ul>                                                                                                    |                                                                                                    | 3、螢茣×<br>子鄧件信稿人□(Gmail)               | 價格        | <ul> <li>A [</li> <li>A [</li> </ul>                                                                                                    | <ol> <li>記録の また、</li> <li>説的転転 ③ 3</li> <li>精道案例</li> </ol>       | <ul> <li>         ・ 前</li> <li>         ・ 上午         <ul> <li>2020</li> <li>回</li> <li>回</li></ul></li></ul>                                                                                                    |
|                                                                                                    | <ul> <li>         ● ● ○ ● ● ● ● ● ● ● ● ● ● ● ● ● ● ● ● ●</li></ul>                                                                                                    | P - ≙ C ① 視明會語 - 線上登朝<br>■電子公文系統 ② は問題席大学 ☑ Yahoo母孝 ② 電<br><b>番送 ②</b><br>開渡 假村                                                                                                    | 3、留篇×<br>子鄧件信稿人□(Gmail)               | 價格        | <b>2</b> A [<br>① A [<br>1<br>下載                                                                                                    | <ul> <li>1 3 0 ? 、</li> <li>3 約45% ③ 3</li> <li>(前選案例)</li> </ul> | ▶ 報 上午<br>2020<br>○ ○ ○<br>○ ○<br>○ ○<br>○ ○<br>○ ○<br>○ ○<br>○ ○<br>○ ○<br>○ ○                                                                                                    |
|                                                                                                    | <ul> <li>● ■ ●</li> <li>● ■</li> <li>● ■ ○</li> <li>● ■ ○</li> <li>● ■ ○</li> <li>● ■ ○</li> <li>● ■ ○</li> <li>● ■ ○</li> <li>● ■ ○</li> <li>○</li> <li></li></ul>                                                                                                    | <ul> <li>P · ● C ① 視明會語・線上登明</li> <li>P電子公文糸紙 ② 台灣雪雨大草 ☑ Vahoo奇庫 ② 電</li> <li>翻送 ②</li> <li>開渡假村</li> <li>236.61 MB │ 2020/04/07 20:20</li> </ul>                                                                                                    | 3、留篇×<br>子都件信稿人□(Gmail)               | 價格        | <b>2</b> A [<br>① A [<br>小 4]<br>下載                                                                                                    | 1 ■ 0 ? .<br>ROHENE ① 文<br>【指道案例                                  | ▶ 詞 上午<br>↓ 一回<br>↓ 回<br>↓ 回<br>↓ 加入/主                                                                                                    |
|                                                                                                    | <ul> <li>● ■ ●</li> <li>● ■</li> <li>● ■ 応参(#)</li> <li>● ■ 応参(#)</li> <li>● ■ 応参(#)</li> <li>● ■ 応運観看過去的</li> <li>● ●</li> <li>● ●</li> <li>● ●</li> <li>● ●</li> <li>●</li> <li>●&lt;</li></ul>                                                                                                    | <ul> <li>P · ● C ① 視明會語・線上登録</li> <li>P ● ● C ① 視明會語・線上登録</li> <li>P ● ● C ② Yahoo母母 ② ●</li> <li>● ▲ 単置正元共 ② Yahoo母母 ② ●</li> <li>● ● ● ● C ②</li> <li>● ● ● C ③</li> <li>● ● ● C ③</li> <li>● ● ● C ③</li> <li>● ● ● C ③</li> <li>● ● ● C ③</li> <li>● ● ● C ③</li> <li>● ● ● C ③</li> <li>● ● ● C ④</li> <li>● ● ● C ④</li> <li>● ● ● C ◎</li> <li>● ● ● ● C ◎</li> <li>● ● ● ● C ◎</li> <li>● ● ● ● C ◎</li> <li>● ● ● ● ● C ◎</li> <li>● ● ● ● ● ● ● ● ● ● ● ● ●</li> <li>● ● ● ● ● ● ● ● ● ●</li> <li>● ● ● ● ● ● ● ● ● ●</li> <li>● ● ● ● ● ● ● ●</li> <li>● ● ● ● ● ● ● ● ●</li> <li>● ● ● ● ● ● ●</li> <li>● ● ● ● ● ● ●</li> <li>● ● ● ● ● ●</li> <li>● ● ● ● ● ●</li> <li>● ● ● ● ● ●</li> <li>● ● ● ● ● ●</li> <li>● ● ● ● ● ● ●</li> <li>● ● ● ● ● ●</li> <li>● ● ● ● ● ● ●</li> <li>● ● ● ● ● ●</li> <li>● ● ● ● ● ●</li> <li>● ● ● ● ● ●</li> <li>● ● ● ● ● ●</li> <li>● ● ● ● ● ●</li> <li>● ● ● ● ● ● ●</li> <li>● ● ● ● ● ● ●</li> <li>● ● ● ● ● ● ●</li> <li>● ● ● ● ● ● ●</li> <li>● ● ● ● ● ● ● ●</li> <li>● ● ● ● ● ● ● ●</li> <li>● ● ● ● ● ● ●</li> <li>● ● ● ● ● ● ●</li> <li>● ● ● ● ● ● ●</li> <li>● ● ● ● ● ● ● ●</li> <li>● ● ● ● ● ● ● ●</li> <li>● ● ● ● ● ● ●</li> <li>● ● ● ● ● ● ● ●</li> <li>● ● ● ● ● ● ● ● ●</li> <li>● ● ● ● ● ● ● ●</li> <li>● ● ● ● ● ● ●</li> <li>● ● ● ● ● ● ●</li> <li>● ● ● ● ● ●</li> <li>● ● ● ● ● ● ●</li> <li>● ● ● ● ● ● ●</li> <li>● ● ● ● ● ●</li> <li>● ● ● ● ● ●</li> <li>● ● ● ● ● ●</li> <li>● ● ● ● ●</li> <li>● ● ● ● ●</li> <li>● ● ● ● ●</li> <li>● ● ● ●</li> <li>● ● ● ● ●</li> <li>● ● ● ●</li> <li>● ● ●</li> <li>● ● ●</li> <li>● ● ●</li> <li>● ●</li> <li>● ●</li></ul>   | 3、螢茣×<br>子鄧件信雅人□(Gmail)               | 價格        | <b>②</b> A [<br>① 4<br>下載                                                                                                    | 1回 0 ? .<br>Rises ① 3 3 (<br>「花室の」                                | ▶ 物 上午<br>↓ 一回<br>↓ 回<br>↓ 回<br>↓ 加入/主                                                                                                    |
|                                                                                                    | <ul> <li>              ●●●●●●●●●●●●●●●●●●●●●●●●●</li></ul>                                                                                                    | <ul> <li>● &lt; ▲ C ① 視話會話・線上登録</li> <li>■電子公文糸紙 ② 台灣電所大学 ☑ Yahoo母母 ② 電</li> <li>■</li> <li>■</li> <li>■</li> <li>●</li> <li>●</li></ul> | 3、留第二×<br>子都件信稿人□(Gmail)              | 價格        | <b>③</b> A [<br>1]<br>下載                                                                                                    | 1日 0 ? .<br>RANKE ① 文<br>【私道案句】                                   | ▶ 詞 上空<br>↓ 二〇<br>↓ 二〇<br>↓ 二<br>↓ 二<br>↓ 二〇<br>↓ 二〇<br>↓ 二<br>↓ 二<br>↓ 二<br>↓ 二<br>↓ 二<br>↓ 二<br>↓ 二<br>↓ 二                                                                                                    |
|                                                                                                    | ・・・・・・・・・・・・・・・・・・・・・・・・・・・・・                                                                                                    | <ul> <li>P &lt; ● C ① 視前會語・線上章目</li> <li>障電子公文糸紙 ② 台灣軍府大学 ☑ Yahoo時季 ② 電</li> <li>番送 ②</li> <li>間渡假村</li> <li>236.61 MB   2020/04/07 20:20</li> <li>室會管理</li> <li>145.21 MB   2020/04/07 19:46</li> </ul>                                                                                                    | 3、留第二×<br>子都件信稿人□(Gmail)              | 價格        | <b>②</b> A [<br>2] ま<br>下載                                                                                                    | ■ ● ? . BORENCE ② 文公 (活道案例)                                       | ▶ 前 上午<br>1 - ○<br>1 - ○<br>1                                                                                                    |
|                                                                                                    | <ul> <li>         ・・・・・・・・・・・・・・・・・・・・・・・・・・・・・</li></ul>                                                                                                    | <ul> <li>P · ● C ① 視時會語・線上登録</li> <li>■ ● ● ● ● ● ● ● ● ● ● ● ● ● ● ● ● ● ● ●</li></ul>                                                                                                    | 3、留篇×<br>子鄧件信雅人□(Gmail)               | 價格        | 2 名 [                                                                                                    | III 0?、<br>BORENE ③文<br>(活道案例)<br>ト く                             | ▶ 報 上会<br>(○)<br>(○)<br>(○)<br>(○)<br>(○)<br>(○)<br>(○)<br>(○)<br>(○)<br>(○)                                                                                                    |
|                                                                                                    |                                                                                                    | P - ≗ C     ① 携前会選・健主等部     で     様子公文系統    創 会考算者示大学    ☑ Yahoo会像                                                                                                    | 3、螢茣×<br>子鄧件信雅人□(Gmail)               | 價格        | 2 名 []                                                                                                    | III ● ? .<br>BOREN ① 文<br>「私道案の」<br>ト く                           | ▶ 報 上会<br>(○)<br>(○)<br>(○)<br>(○)<br>(○)<br>(○)<br>(○)<br>(○)<br>(○)<br>(○)                                                                                                    |
|                                                                                                    |                                                                                                    |                                                                                                    | 3、螢葉×<br>子鄧件信雅人□(Gmail)               | 價格        | <ul> <li>2 名</li> <li>2 名</li> <li>2 3</li> <li>2 3</li> <li>2 4</li> <li>3 4</li> <li>3 4</li> <li>3 4</li> <li>3 4</li> <li>3 4</li> <li>3 4</li> <li>3 4</li> <li>3 4</li> <li>3 4</li> <li>3 4</li> <li>3 4</li> <li>3 4</li> <li>3 4</li> <li>3 4</li> <li>3 4</li> <li>3 4</li> <li>3 4</li> <li>3 4</li> <li>3 4</li> <li>3 4</li> <li>3 4</li> <li>3 4</li></ul>                                                                                                    | III 0?、<br>BOREN (3女の)<br>(活道案の)<br>ト く                           | ▶ 初上<br>2000<br>● 100<br>● 10 |
|                                                                                                    | <ul> <li>              ● ● ● ● ● ● ● ● ● ● ● ● ●</li></ul>                                                                                                    | P - @ C ① 視前会選・健上等部     #################################                                                                                                    | ā · 留算 ×<br>子鄧件信稿入□(Gmail)            | 價格        | <ul> <li>2 名</li> <li>2 名</li> <li>2 名</li> <li>1 名</li> <li>1 3</li> <li>1 3</li> <li>1 3</li> <li>1 3</li> <li>1 3</li> <li>1 3</li> <li>1 3</li> <li>1 3</li> <li>1 3</li> <li>1 3</li> <li>1 3</li> <li>1 4</li> <li>1 4</li> <li>1 4</li> <li>1 4</li> <li>1 4</li> <li>1 4</li> <li>1 4</li> <li>1 4</li> <li>1 4</li> <li>1 4</li> <li>1 4</li> <li>1 4</li> <li>1 4</li> <li>1 4</li> <li>1 4</li> <li>1 4</li> <li>1 4</li> <li>1 4</li></ul>                                                                                                    | 11日 P ?<br>koyeek ②文<br>構造案例                                      | ■ 初上学 2020<br>1000<br>100<br>1000<br>1000<br>1                                                                                                    |
|                                                                                                    |                                                                                                    | ク・島C         ① 携筋会選・線上架部           第二日の日本         2 2010000000000000000000000000000000000                                                                                                    | 4 · 留範 × 7郵件信稿入□(Gmail)               | 價格        | <b>③</b> A C<br>① 4<br>下載                                                                                                    | ■ ● ? . koyeeki ② 文 構造室例                                          | ■ ね 上午<br>2000<br>(1000)<br>(1000)<br>(100)                                                                                                    |
|                                                                                                    |                                                                                                    | P - @ C     D 清田会選・健主等部     TabooR# ②      S     S               | 3 · 留範 × 7郵件借稿入□(Gmail)               | 價格        | <b>③</b> A 【<br>】 #<br>下載                                                                                                    | ■ ● ? .<br>kry年終 ②文<br>精道案例<br>▶ く<br>▶ く                         | ▶ ね 上午<br>2000<br>(1000)<br>(1000)<br>(100)<br>(1000)<br>(1000)                                                                                                    |
|                                                                                                    |                                                                                                    | P - @ C     D - # B C     D - # B C              | 3、董算× 7鄧件借稿人□(Gmail)                  | 價格        | 2<br>2<br>1<br>1<br>1<br>1<br>1<br>1<br>1<br>1<br>1<br>1<br>1<br>1<br>1<br>1<br>1<br>1<br>1<br>1                                                                                                    | TE 0 ?<br>kryme (の)<br>構造案例<br>ト く<br>ト く                         | ▶ ね 上午<br>2000<br>(1000)<br>(1000)<br>(100)                                                                                                    |

# 3. 點選下載,並選擇影音檔要儲存的位置

| (F) 編輯(E) 檢視(V) 我的最愛(A)                                                                                                    | r/webinar/item/791514895542651295                  | U 5 🖬 - Q                                                                                                    | 1211月四、除丁局长、王忠一 /                                                                                                    |                                                                                                    |                                                  |                            |                                                                                                    |
|----------------------------------------------------------------------------------------------------|----------------------------------------------------|----------------------------------------------------------------------------------------------------|----------------------------------------------------------------------------------------------------|----------------------------------------------------------------------------------------------------|--------------------------------------------------|----------------------------|----------------------------------------------------------------------------------------------------|
|                                                                                                    | 工具(T) 説明(H)                                        |                                                                                                    |                                                                                                    | (Gmail)                                                                                                    |                                                  |                            |                                                                                                    |
|                                                                                                    |                                                    |                                                                                                    |                                                                                                    | Gmail)                                                                                                    | <b>(1)</b> 我的(                                   | ⊌號 ⑦支援•                    | 中心 🔇 台                                                                                                    |
|                                                                                                    | 3 山通訊 山企業版                                         |                                                                                                    |                                                                                                    | 價格                                                                                                    | 下載                                               | 精選案例                       | 加入/主持                                                                                                    |
|                                                                                                    |                                                    |                                                                                                    |                                                                                                    | 2018                                                                                                    |                                                  |                            | MH/ ( / 110                                                                                                    |
|                                                                                                    |                                                    |                                                                                                    |                                                                                                    |                                                                                                    |                                                  |                            |                                                                                                    |
| 我的使用記錄                                                                                                    | G                                                  |                                                                                                    |                                                                                                    |                                                                                                    |                                                  |                            |                                                                                                    |
| 我的個人資料                                                                                                    | 0407休問:)[[] () () () () () () () () () () () () () |                                                                                                    |                                                                                                    |                                                                                                    |                                                  |                            |                                                                                                    |
| 我的會議 >                                                                                                    |                                                    |                                                                                                    |                                                                                                    |                                                                                                    |                                                  |                            |                                                                                                    |
| 我的網路研討會 ~                                                                                                    | 2020/04/07 20:20 - 21:20                           |                                                                                                    |                                                                                                    |                                                                                                    |                                                  |                            |                                                                                                    |
| 即將到來                                                                                                    | (GMT+08:00) 馬尼拉                                    |                                                                                                    |                                                                                                    |                                                                                                    |                                                  |                            |                                                                                                    |
| 錄製的檔案                                                                                                    | 網路研討會 ID : 895-056-010                             | 推製                                                                                                    |                                                                                                    |                                                                                                    |                                                  |                            |                                                                                                    |
| 記錄                                                                                                    | 網路研討會 URL: https://u.cyh                           | berlink.com/live/79151489554265129                                                                                                    | 5 (#2)                                                                                                    |                                                                                                    |                                                  |                            |                                                                                                    |
| 排定網路研討會                                                                                                    | 純文字留言:0407休閒渡假村                                    | 200407.txt                                                                                                    |                                                                                                    |                                                                                                    |                                                  |                            |                                                                                                    |
| 登出                                                                                                    |                                                    |                                                                                                    |                                                                                                    |                                                                                                    |                                                  |                            |                                                                                                    |
|                                                                                                    |                                                    |                                                                                                    |                                                                                                    |                                                                                                    |                                                  |                            |                                                                                                    |
|                                                                                                    |                                                    | 🕺 📩 🚽                                                                                                    | <u>ا</u>                                                                                                    |                                                                                                    |                                                  |                            |                                                                                                    |
|                                                                                                    | 播放分享                                               | 修剪                                                                                                    | 川除                                                                                                    |                                                                                                    |                                                  |                            |                                                                                                    |
| 📋 💌 📉                                                                                                    |                                                    |                                                                                                    |                                                                                                    |                                                                                                    | 🖸 A 🔳                                            | k 🛛 🕈 - 🏴                  | 上午 09                                                                                                    |
|                                                                                                    |                                                    |                                                                                                    |                                                                                                    |                                                                                                    |                                                  |                            |                                                                                                    |
| <ul> <li>(F) 編輯(E) 檢視(V) 我的最愛(A)</li> </ul>                                                                                                    | ywebinaryitemy/91514895542651295<br>工具(T) 説明(H)    |                                                                                                    | 祝訊曾讀、滕上簡報、董景 ×                                                                                                    |                                                                                                    |                                                  |                            | ហ                                                                                                    |
| 3) 教育部教學實踐研究計畫 🤌 元/                                                                                                    | 大校務網 🧧 學校會計網路版 💘 台灣首府                              | 王大學電子公文系統 🥭 台灣首府大學 🔽                                                                                                    | Yahoo寄摩 🥭 電子郵件信箱入口                                                                                                    | (Gmail)                                                                                                    | <u> </u>                                         |                            |                                                                                                    |
|                                                                                                    |                                                    |                                                                                                    |                                                                                                    |                                                                                                    | 👤 我的(                                            | · 乐號 ⑦ 支援•                 | 中心 😵 🕯                                                                                                    |
| し 會議 し 簡報                                                                                                    | ↓ U 通訊 U 企業版                                       | 下載視訊                                                                                                    | ×                                                                                                    | 價格                                                                                                    | 下載                                               | 精選案例                       | 加入 / 主持                                                                                                    |
|                                                                                                    |                                                    | 從自即發了并得知。                                                                                                    |                                                                                                    |                                                                                                    |                                                  |                            |                                                                                                    |
| 我的使用記錄                                                                                                    | G                                                  | 您可以將網路研討會的視訊錄錄<br>到您的硬碟。                                                                                                    | 製檔案從伺服器下載                                                                                                    |                                                                                                    |                                                  |                            |                                                                                                    |
| 我的個人資料                                                                                                    |                                                    | 細路研討會音訊:                                                                                                    |                                                                                                    |                                                                                                    |                                                  |                            |                                                                                                    |
| 我的會議 >                                                                                                    | 0407休閒渡假村                                          | 2020/04/07 - 0407休開渡假                                                                                                    | 村                                                                                                    |                                                                                                    |                                                  |                            |                                                                                                    |
| 我的網路研討會 ~                                                                                                    | 2020/04/07 20:20 - 21:20                           |                                                                                                    |                                                                                                    |                                                                                                    |                                                  |                            |                                                                                                    |
| 即將到來                                                                                                    | (CMT+08:00) 医尼拉                                    | 路徑                                                                                                    |                                                                                                    |                                                                                                    |                                                  |                            |                                                                                                    |
| <b>卷製的</b> 檔室                                                                                                    | (GIVIT+08.00) #8/E312                              | C\Users\TSU\Desktop                                                                                                    | 瀏覽                                                                                                    |                                                                                                    |                                                  |                            |                                                                                                    |
| 記錄                                                                                                    | 網路研訂會 ID:895-056-010                               |                                                                                                    |                                                                                                    |                                                                                                    |                                                  |                            |                                                                                                    |
| 非定網路研討會                                                                                                    | 網路研討會 URL: https://u.cyb                           |                                                                                                    |                                                                                                    |                                                                                                    |                                                  |                            |                                                                                                    |
|                                                                                                    |                                                    | 2                                                                                                    | 取消                                                                                                    |                                                                                                    |                                                  |                            |                                                                                                    |
|                                                                                                    | 純文字留言:0407休閒渡假村                                    |                                                                                                    |                                                                                                    |                                                                                                    |                                                  |                            |                                                                                                    |
| 登出                                                                                                    | 」 純文字留言:0407休閒渡假村                                  |                                                                                                    |                                                                                                    |                                                                                                    |                                                  |                            |                                                                                                    |
| 臺出                                                                                                    | ↓ 純文字留言:0407休問選假村                                  |                                                                                                    | <u>ش</u>                                                                                                    |                                                                                                    |                                                  |                            |                                                                                                    |
| 클브                                                                                                    | 純文字留言:0407休間渡假村<br>ト<br>振放<br>分享                   |                                                                                                    |                                                                                                    |                                                                                                    |                                                  |                            |                                                                                                    |
| 224<br>•••••••••••••••••••••••••••••••••••                                                                                                    | 純文字留言:0407休閒居倒村                                    |                                                                                                    | <b>前</b><br><sup>一</sup>                                                                                                    | -                                                                                                    | 勿中 🔳                                             | бо 9 <sup>. 19</sup> . Пи- | ★¬ 上午 0                                                                                                    |
| ●<br>●<br>単<br>・<br>い<br>・<br>い<br>い<br>い<br>・<br>い<br>い<br>い<br>い<br>い<br>い<br>い<br>い<br>い<br>い<br>い<br>い<br>い                                                                                                    |                                                    |                                                                                                    | <b>间</b><br>删除                                                                                                    |                                                                                                    | 8 中 ■ ≣                                          | k @ - * .   •              | 上午 0<br>2020/<br>口 ①                                                                                                    |
| 会出<br>で、 び 〕 15<br>東用 語入 板画配置                                                                                                    | 耗文字留言:0407休閒演倒社                                    | 文件1・Microso<br>novaPDF Save As PDF                                                                                                    | 前<br>删除<br>ft Word                                                                                                    | -                                                                                                    | Ø 中 🖬 🗉                                          | k € ° - ⊫•                 | 上午 0<br>2020/<br>二 〇                                                                                                    |
| 登出                                                                                                    |                                                    | 修剪<br>使剪<br>文件1・Microso<br>novaPDF Save As PDF<br>目・示い 連接 本・以 了                                                                                                    | 前<br>副除<br>Rt Word<br>AaBbCcD AaBbCcD Aa                                                                                                    | ab Aab Aab                                                                                                    |                                                  | k € ? .   •<br>. A         | 上午 0°<br>2020/<br>日 日<br>書 要找 ~<br>素 取代                                                                                                    |
| 登出                                                                                                    | 純文字留言: <u>0407休閒置</u> 倒封                           | (修剪)     (正載)     (注)     (注)     (注)     (注)     (注)     (注)     (注)     (注)     (注)     (注)     (注)     (注)     (注)     (注)     (注)     (注)     (注)     (注)     (注)     (注)     (注)     (注)     (注)     (注)                                                                                                    | 前<br>耐除<br>新Word<br>AaBbCcD AaBbCcD A<br>。 角窗距 福                                                                                                    | <b>а世 АаВ АаВ</b><br>童1 俳章2 俳謡<br>様式                                                                                                    | 診中 ■ ■<br>●( AaBbCcL<br>副標題                      |                            | た<br>年<br>2020/<br>日<br>画<br>の<br>で<br>1<br>日<br>の<br>の<br>の<br>し<br>、<br>の<br>の<br>の<br>し<br>の<br>の<br>の<br>の<br>の<br>の<br>の<br>の<br>の<br>の<br>の<br>の<br>の |
| 金田<br>変田<br>変田<br>変田<br>変田                                                                                                    | 純文字留言: 0407代別選信社<br>構放                             |                                                                                                    | 一 前除 新 Word AaBbCcD AaBbCcD AaBbCcD A の方文 AaBbCcD  の の な 2 2 2 2 2 2 2 2 3 2 3 3 3 3 3 3 3 3 3                                                                                                    | <b>a 上 A a B</b> A a B<br>電 1 得量2 得量<br>様式<br>2 <u>3 4 3 3 40 4</u> 3<br>1475                                                                                                    | <b>② 中 ■</b><br>■<br>■<br>●<br>●<br>●<br>●<br>電  |                            |                                                                                                    |
| 宝山<br>室山<br>第一 10 10 10 10 10 10 10 10 10 10 10 10 10                                                                                                    | 純文字留言: 0407代間层仍打<br>構放                             |                                                                                                    | ●<br>● ● ● ● ● ● ● ● ● ● ● ● ● ● ● ● ● ● ●                                                                                                     | <b>ab AaB AaB</b><br>電1 病電2 病電<br>様式<br><u>様式</u><br>2 <u>545 39 40 4</u><br>4 34789-                                                                                                    | ❷ 中 □ ■<br>( AaBbCcL<br>副標題                      |                            |                                                                                                    |
| 空出<br>変出<br>第月 括入 板面配置<br>新田明題(43×12)<br>B I I - m+ X,<br>新田明題(53×12)<br>B I I - m+ X,                                                                                                    | 純文字留言: 0407代間度仍打<br>構放                             |                                                                                                    | 一<br>一<br>一<br>一<br>一<br>新除<br>本<br>の<br>文<br>本<br>の<br>た<br>の<br>本<br>の<br>た<br>の<br>本<br>の<br>た<br>の<br>本<br>の<br>た<br>の<br>本<br>の<br>た<br>の<br>本<br>の<br>た<br>の<br>し<br>本<br>の<br>た<br>の<br>し<br>の<br>た<br>の<br>の<br>の<br>の<br>の<br>の<br>の<br>の<br>の<br>の<br>の<br>の<br>の                                                                                                    | <b>ab AaB AaB</b><br>電1 作電2 作電<br>マ 34、39 39 49 6<br>スパッ・                                                                                                    | 図 中 □ ■<br>( AaBbCcL<br>副標題                      |                            | ☆ 上午 0<br>2020/<br>○ ○<br>編載:<br>編載:<br>編載:                                                                                                    |
| 田田<br>田田<br>田<br>田<br>田                                                                                                    | 純文字留言: 0407休閒置信社                                   | 使売                                                                                                    | ●<br>●<br>●<br>●<br>●<br>●<br>●<br>●<br>●<br>●<br>●<br>●<br>●<br>●                                                                                                    | <b>ab AaB AaB</b><br>豊工 作量2 作量<br>様式<br>2 <u>34、33 30 40 3</u><br>XX/8*                                                                                                    | ② 中 □ ■                                          | AP C. P                    | 177 上午 0<br>2020/<br>■ □<br>●<br>●<br>●<br>●<br>●<br>●<br>●<br>●<br>●<br>●<br>●<br>●<br>●<br>●<br>●<br>●<br>●<br>●<br>●                                     |
| 田田田田田田田田田田田田田田田田田田田田田田田田田田田田田田田田田                                                                                                    |                                                    | 使売     使売     正式     てま      の     の  | 副除 新Word AaBbCcD AaBbCcD A ッ用語 相 の の な の な の の の の の の の の の の の の の の                                                                                                    | <b>ab AaB AaB</b><br>豊工 俳量2 俳鐘<br>程式<br>2 <u>入入 3 3 4 6</u><br>入/#*                                                                                                    | ② 中 ■ ■<br>( AaBbCcL<br>副標題                      |                            | ☆ 上午の<br>2020)<br>○ ○<br>●<br>●<br>●<br>●<br>日<br>の<br>●<br>●<br>●<br>●<br>の<br>●<br>●<br>●<br>の<br>の<br>・<br>の<br>・<br>の<br>の<br>の<br>の<br>の<br>の          |
|                                                                                                    | 純文字留言: 0407休知道(6)                                  | (作 算)     (作 算)     (作 算)     (定 算)     (定 算)     (定 算)     (定 算)     (定 算)     (定 算)     (定 算)     (定 算)     (定 算)     (定 算)     (定 算)     (定 算)     (定 算)     (定 算)     (定 算)     (定 算)     (定 算)     (定 算)     (定 算)     (定 算)     (定 算)     (定 算)     (定 算)     (正 直)     (正 直)     (正 i)     (正 i)     (正 i)     (正 i)     (正 i)     (正 i)     (正 i)     (正 i)     (正 i)     (正 i)     (正 i)     (正 i)     (正 i)     (正 i)     (正 i)     (正 i)     (正 i)     (正 i)     (正 i)     (正 i)     (正 i)     (= i)     (= i) | 一<br>一<br>一<br>一<br>一<br>一<br>一<br>一<br>一<br>一<br>一<br>一<br>二<br>一<br>二<br>二<br>二<br>二<br>二<br>二<br>二<br>二<br>二<br>二<br>二<br>二<br>二                                                                                                    | ab AaB AaB<br>量1 傅里2 傅題<br>様式<br>2 入入 5 30 40 43<br>メノポキー                                                                                                    | ② 中                                              |                            | 10 上午 00<br>2020/<br>○ ○ ○                                                                                                    |
| 空山                                                                                                    |                                                    |                                                                                                    | ●<br>●<br>●<br>●<br>●<br>●<br>●<br>●<br>●<br>●<br>●<br>●<br>●<br>●                                                                                                    | <b>ab AaB AaB</b><br>種1 病量2 病間<br>様式<br>ないたか 30 40 43                                                                                                    | ( AaBbCcL<br>副領理                                 |                            |                                                                                                    |
| 空山<br>空山<br>マ・0 ) マ<br>不用 扱ん 板面配置<br>本和下<br>一般地の地(な3・12<br>路道 本社<br>形成明地(な3・12<br>日 エ エ エ 本 ス<br>記明 12                                                                                                    |                                                    |                                                                                                    | 耐除<br>耐除<br>和BBCCD AaBbCcD A<br>小用家<br>20 22 24 26 28 10 10 10 10 10 10 10 10 10 10 10 10 10                                                                                                    | <b>ab AaB AaB</b><br>雪1 作用型2 作用<br>学びない<br>ないので、<br>ないので、<br>ので、<br>ので、<br>ので、<br>ので、<br>ので、<br>ので、<br>ので、                                                                                                    | ● 中 ■ ■                                          |                            |                                                                                                    |
| 田田<br>田田<br>田田<br>田田<br>田田<br>田田<br>田田<br>田田<br>田田<br>田田<br>田田<br>田田<br>田田<br>田田<br>田<br>田                                                                                                    |                                                    | 使売                                                                                                    | 一<br>一<br>一<br>一<br>一<br>一<br>一<br>一<br>の<br>文<br>へ<br>本<br>書<br>の<br>た<br>の<br>、<br>本 書<br>の<br>た の<br>本<br>書<br>の<br>、<br>本<br>書<br>の<br>、<br>本<br>書<br>の<br>、<br>本<br>書<br>の<br>、<br>本<br>書<br>の<br>、<br>本<br>書<br>の<br>、<br>本<br>の<br>、<br>本<br>の<br>、<br>、<br>本<br>の<br>、<br>、<br>本<br>の<br>、<br>、<br>本<br>の<br>、<br>、<br>本<br>の<br>、<br>、<br>、<br>の<br>、<br>、<br>の<br>、<br>、                                                                                                    | at AaB AaB<br>a                                                                                                    | ● 中 ■ ■                                          |                            |                                                                                                    |
| 田田<br>田<br>田                                                                                                    |                                                    |                                                                                                    | mile     mile     mile     mile     ft Word     AaBbCcD AaBbCcD A     m屈屈      m屈屈      m     m     和     和      和      和 | ABB         AaB           Bit         MB2         MBB           WX         WX         MD           WX         MD         MD         MD           WX         MD         MD         MD           WX         MD         MD         MD           WX         MD         MD         MD           WX         MD         MD         MD           WX         MD         MD         MD           WX         MD         MD         MD                                                                                                    | ② 中 □ =<br>( AaBbCcL<br>副標題                      |                            |                                                                                                    |
|                                                                                                    |                                                    |                                                                                                    | 一<br>一<br>一<br>一<br>一<br>一<br>一<br>一<br>二<br>一<br>一<br>二<br>二<br>一<br>二<br>二<br>二<br>二<br>二<br>二<br>二<br>二<br>二<br>二<br>二<br>二<br>二                                                                                                    | ab         AaB         AaB           2         3         3         4         4           2         3         3         4         4           2         3         3         4         4           2         3         3         4         4           2         3         3         4         4           2         3         3         4         4           2         3         3         4         4           2         3         3         4         4           2         3         3         4         4           2         3         3         4         4           3         3         3         4         4           3         3         3         4         4           3         3         3         4         4           3         3         3         4         4           3         3         3         4         4           3         4         4         4         4           3         4         4         4         4           3 <td>● 中 • • • • • • • • • • • • • • • • • •</td> <td></td> <td></td> | ● 中 • • • • • • • • • • • • • • • • • •          |                            |                                                                                                    |
| 空出                                                                                                    |                                                    | 使 四                                                                                                    | 一<br>一<br>一<br>一<br>一<br>一<br>一<br>一<br>一                                                                                                    | ab         AaB         AaB           #1         ##2         ##           #2         ##         ##           2         34, 5         30         0           2/00         400         100         100           2/00         400         100         100           2/00         400         100         100           2/00         400         100         100           2/00         400         100         100           2/00         400         100         100           2/00         400         100         100           2/00         400         100         100                                                                                                    | ( AaBbCcL<br>副信題                                 |                            | 10 上午 00<br>2020/<br>○ ○ ○<br>当該社<br>当該                                                                                                    |
|                                                                                                    |                                                    |                                                                                                    | 田田 (1)     田田 (1)     田 (1)     田 (1)        | ab AaB AaB<br>#1 ##2 ###<br>##<br>##<br>##<br>##<br>##<br>##<br>##<br>##<br>##                                                                                                    | (2) 中 (1) (2) (2) (2) (2) (2) (2) (2) (2) (2) (2 |                            | ★ 上午 00<br>2020/<br>○ ○ ○<br>▲ 書記 *<br>▲ 課記 *<br>通訳 *<br>選記 *                                                                                               |
| 空出<br>第月 13人 松岡配置<br>第月 13人 松岡配置<br>第月 13人 松岡配<br>第月 13人 松岡配<br>第月 13人 松岡配<br>第月 13人 松岡配置<br>第月 13人 松岡配置<br>第月 13人 松岡配置<br>第月 13人 松岡配置<br>第月 13人 松岡配置<br>第月 13人 松岡配置<br>第月 13人 松岡配<br>第月 13人 松岡配<br>第月 13人 松岡配<br>第月 13人 松岡配<br>第月 13人 松岡配<br>第月 13人 松岡配<br>第月 13人 松岡田<br>第月 13人 松岡田<br>第月 13人 松岡田<br>第月 13人 松岡<br>第月 13人 松岡田<br>第月 13人 松岡田<br>第月 13人 松岡田<br>第月 13人 松田<br>第月 13人 松田<br>第月 13人 松田<br>第月 13人 松田<br>第月 13人 松田<br>第月 13人 松田<br>第月 13人 松田<br>第月 13人 〇<br>第月 13人 〇<br>第月 |                                                    |                                                                                                    | 一<br>一<br>一<br>一<br>一<br>一<br>一<br>一<br>二<br>二<br>二<br>二<br>二<br>二<br>二<br>二<br>二<br>二<br>二<br>二<br>二                                                                                                    | ab       AaB       AaB         B1       #B2       #B2         ##       ##       ##         2       24,53       30       40       40         X/##                                                                                                    | (2)中一二                                           |                            |                                                                                                    |

# 4. 登入學校信箱找到雲端硬碟

| M Gmail                 | Q、 搜尋郵件                    | *                                                                        | ?        |        | 5        |
|-------------------------|----------------------------|--------------------------------------------------------------------------|----------|--------|----------|
| 擇在                      | □- C :                     |                                                                          |          |        |          |
| JACKUD .                | □ ☆ 電子公文                   | 電子公文決行通知-<本信件由公文系統自動產生,請勿回覆本信件> 顕別:創簽                                    | 怡君       | $\sim$ |          |
| 收件匣 18                  | meet-recordings-nor.       | tnu-xnsu-imw (2020-04-05 at 23:48 GMT-7) - 已上傳錄製內容。 tnu-xnsu-imw         | Google 帳 | Gmai   | 雲端硬碟     |
| 已加星號<br>已延後             |                            | tru-xnsu-imw (2)                                                         |          |        |          |
| 寄件備份                    | 🗌 🏫 meet-recordings-nor. 2 | tnu-xnsu-imw (2020-04-05 at 23:47 GMT-7) - 已上傳錄製內容・ tnu-xnsu-imw         | 文件       | 試算表    | 簡報       |
| 草稿                      |                            | 🔛 tnu-xnsu-imw (2)                                                       | -        | 0      |          |
| 更多                      | 🗌 ☆ meet-recordings-nor.   | fyn-dttg-itx (2020-04-05 at 23:27 GMT-7) - 已上傳錄製內容 · fyn-dttg-itx (2020- | 31       | (0)    | 9        |
| 怡君 → +                  |                            | fyn-dttg-itx (202                                                        | 日暦       | Chat   | Meet     |
|                         | 🗌 🏫 meet-recordings-nor.   | nwo-jvqa-vjd (2020-04-05 at 23:20 GMT-7) - 已上傳錄製內容 • nwo-jvqa-vjd (      | G+       |        | 8        |
|                         |                            | 🔛 nwo-jvqa-vjd (2                                                        | Google+  | 協作平台   | 田治4名人    |
|                         | 🗌 🚖 meet-recordings-nor.   | nwo-jvqa-vjd (2020-04-05 at 23:15 GMT-7) - 已上傳錄製內容。 nwo-jvqa-vjd (2(     |          |        | -DEBUT X |
| 最近未進行任何即時通訊<br>發起新的即時通訊 |                            | mwo-jvqa-vjd (2                                                          |          |        |          |
|                         | □ ☆ hcc 謝績繕-受生發展度-I        | 新作業:「第四章作業」 - 怡君您好: hcc 謝道錘-學生發展處-  C00在「高龄休問                            | 海動,中張貼了- | -項     | 4月6日     |

5. 滑鼠移到左上方「新增」的標籤,點下後找到「檔案上傳」,選擇要上傳的影音檔,上傳程 序完成後按F5 重新整理,檔案即出現。

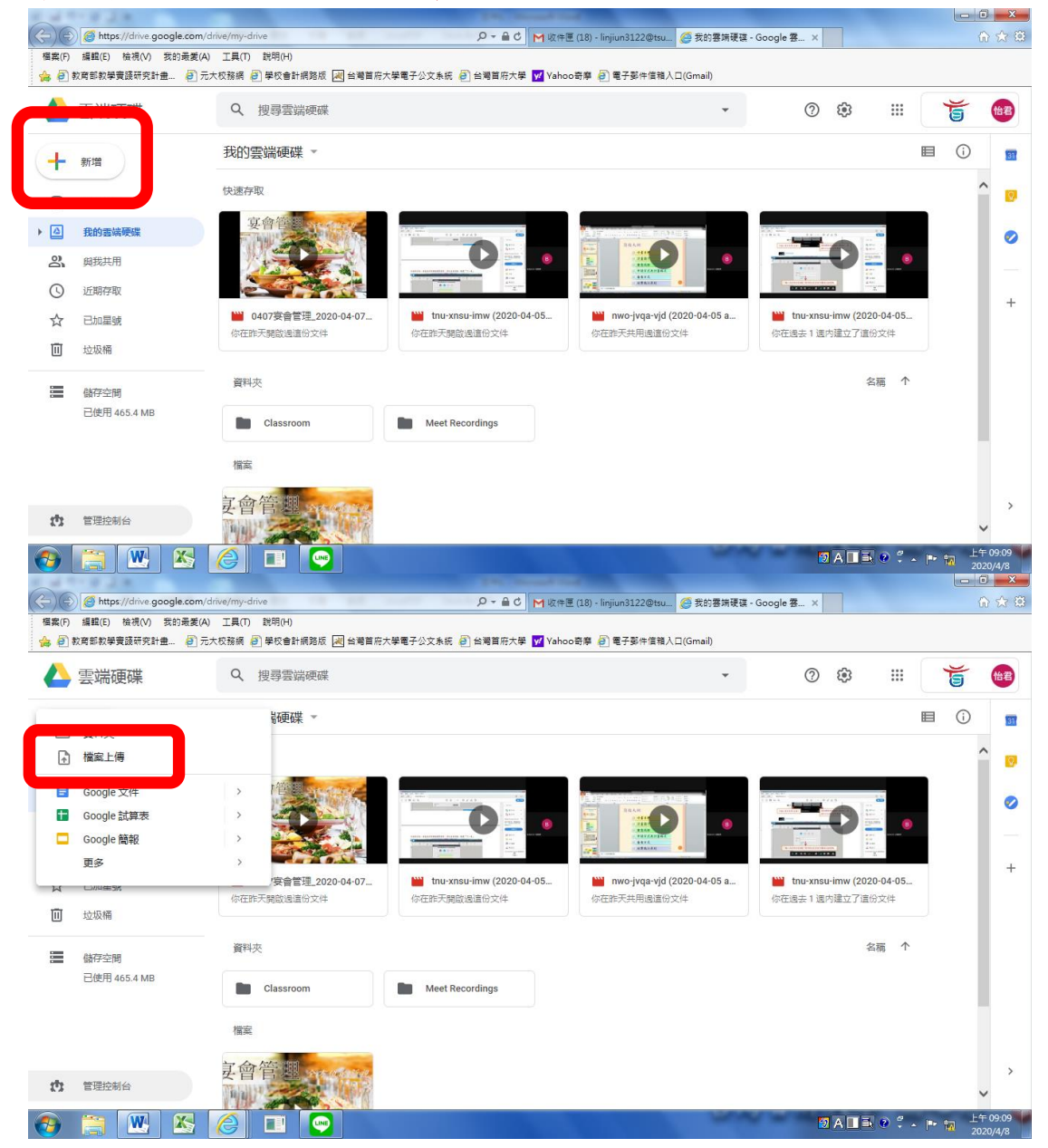

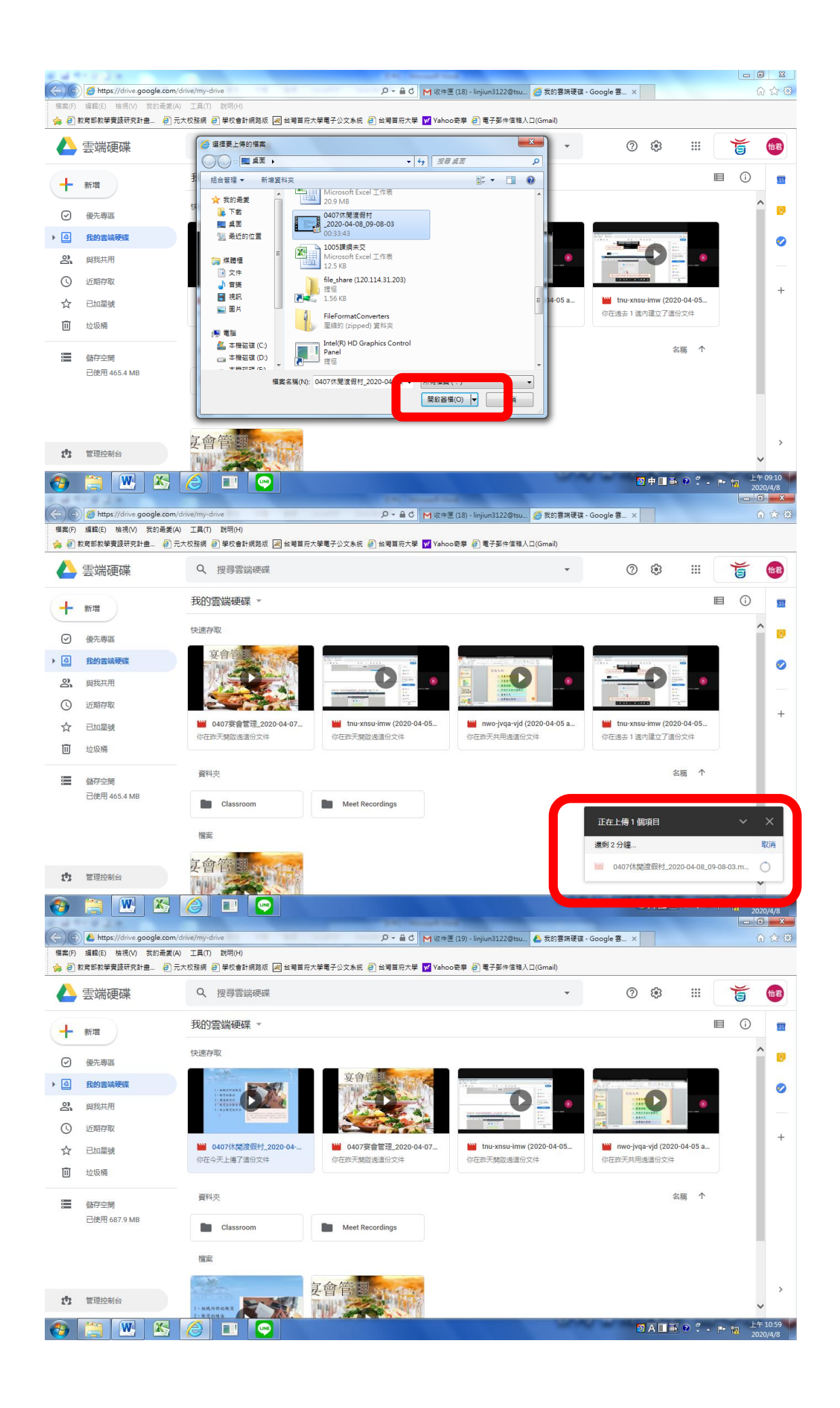

#### △ 若要共用影片連結給學生,可參閱以下步驟:

#### 1. 至影片處按滑鼠右鍵,找到「取得檔案共用連結」。

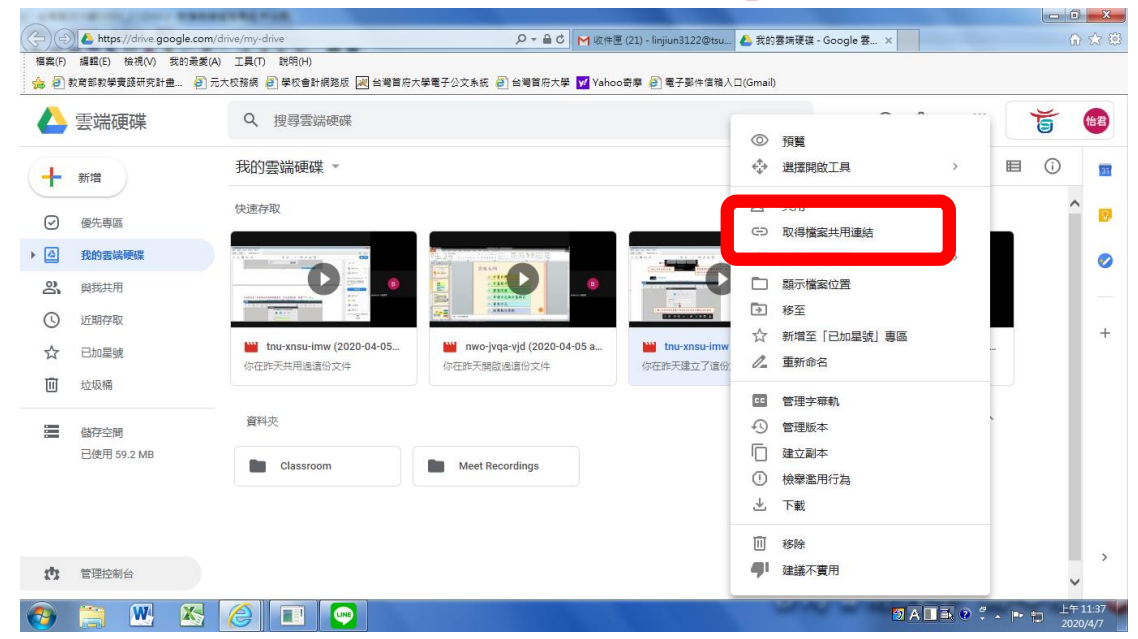

### 2. 點選後會出現下列窗格,將連結共用設定開啟。

#### 2.1 開啟後即會看見連結,將之複製傳給學生即可。

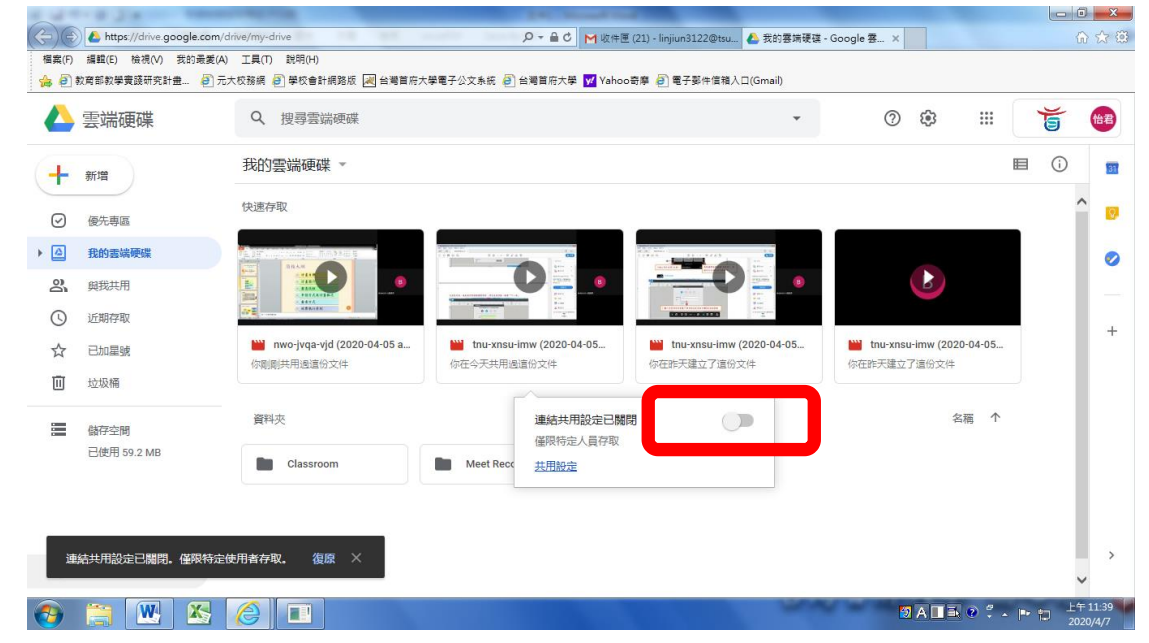

| → 雲端硬碟      | Q、 搜尋雲端硬碟                    |                                                              | •                                   | ⑦ ♀ ∷                    |            |  |
|-------------|------------------------------|--------------------------------------------------------------|-------------------------------------|--------------------------|------------|--|
| 新增          | 我的雲端硬碟 -                     |                                                              |                                     |                          | ■ ()       |  |
| 2 優先専區      | 快速存取                         |                                                              |                                     |                          | ^          |  |
| 我的雲端硬碟      |                              |                                                              |                                     |                          |            |  |
| 2、 與我共用     |                              |                                                              |                                     | b                        |            |  |
| ⑤ 近期存取      | ANAL O                       |                                                              |                                     |                          | - 1        |  |
| ☆ 已加星號      | mwo-jvqa-vjd (2020-04-05 a   | thu-xnsu-imw (2020-04-05  たた た た た に た た に た た に た た た た た た | nu-xnsu-imw (2020-04-05<br>干建立了這份文件 | thu-xnsu-imw (2020-04-05 |            |  |
| 山 垃圾桶       | 10 WILMED AT DALARS (CLAC) T |                                                              |                                     | MIR/GET J EUXH           |            |  |
| 儲存空間        | 資料夾                          | 連結共用設定已開啟                                                    | 6                                   | 名稱                       | $\uparrow$ |  |
| 已使用 59.2 MB | Classroom                    | Meet Re https://drive.google.com/oper                        | n?id=1-twYB5E                       |                          |            |  |
|             |                              | 土田和宗                                                         |                                     |                          |            |  |

★ 若未及時複製連結,教師可再至影片處點選滑鼠右鍵找到「共用」標籤,按下後即會出現

| Ę           | 雲端硬碟        | Q、 搜尋雲端硬碟                                | -                              | 0       | 預費                     |   | •   | 0 🕸 🏭                                          | 5    |   |
|-------------|-------------|------------------------------------------|--------------------------------|---------|------------------------|---|-----|------------------------------------------------|------|---|
| 亲           | 行增          | 我的雲端硬碟 -                                 |                                | ¢∱⇒     | 選擇開啟工具                 | > |     |                                                | ■ () | ŝ |
| ) (         | 夏先専區        | 快速存取                                     |                                | Do.     | 共用                     |   |     |                                                |      | ^ |
| Ĩ           | 我的雲端硬碟      | NAN NAN                                  |                                | +       | 新增至工作區                 | > |     |                                                |      |   |
| Ę           | 與我共用        |                                          | MARK ADDRESS FRAME AT THE      |         | 顯示檔案位置                 |   |     |                                                |      |   |
| ì           | 丘期存取        | ATTACK 0                                 |                                | €<br>~  |                        |   |     |                                                |      |   |
| Ē           | 己加星號        | iwo-jvqa-vjd (2020-04-05 a<br>你刚刚共用退這份文件 | <b>tnu-xnsu-in</b><br>你在今天共用過道 | 2<br>1_ | 新唱至   已加座號] 專區<br>重新命名 |   | -05 | <b>tnu-xnsu-imw (2020-04-05</b><br>你在昨天建立了這份文件 |      |   |
| ţ           | 立圾桶         |                                          |                                | CC      | 管理字幕軌                  |   |     |                                                |      |   |
| 6           | 站存空間        | 資料夾                                      |                                | Ð       | 管理版本                   |   |     | 名稱 ↑                                           |      |   |
| 已使用 59.2 ME | 已使用 59.2 MB | Classroom                                | Meet Record                    | $\Box$  | 建立副本                   |   |     |                                                |      |   |
|             |             |                                          | Meetheoore                     | ()      | 檢舉濫用行為                 |   |     |                                                |      |   |
|             |             |                                          |                                | ⊻       | 下載                     |   |     |                                                |      |   |
|             |             |                                          |                                | Ū       | 移除                     |   |     |                                                |      |   |
|             | き間会社会       |                                          |                                |         | 建議不實用                  |   |     |                                                |      |   |

影片連結,將之複製給學生即可。

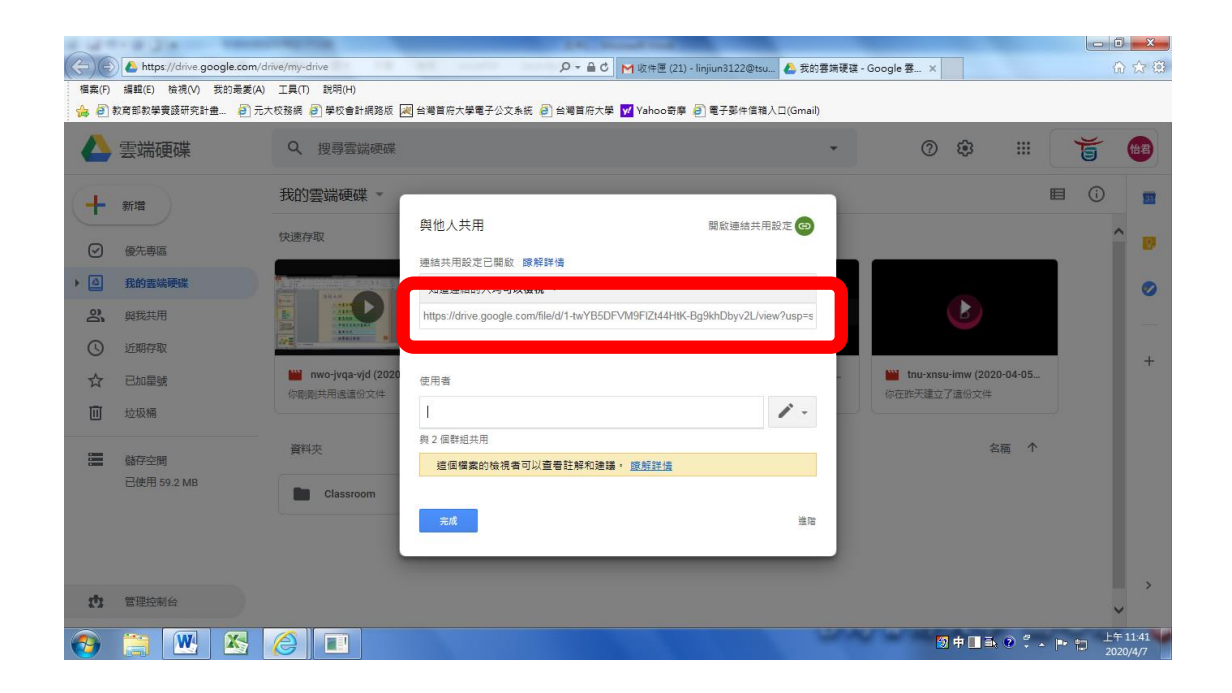

★小提醒:

1. 預設之共用連結須使用學校網域之信箱(即 xxxx@tsu. edu. tw)才可觀看

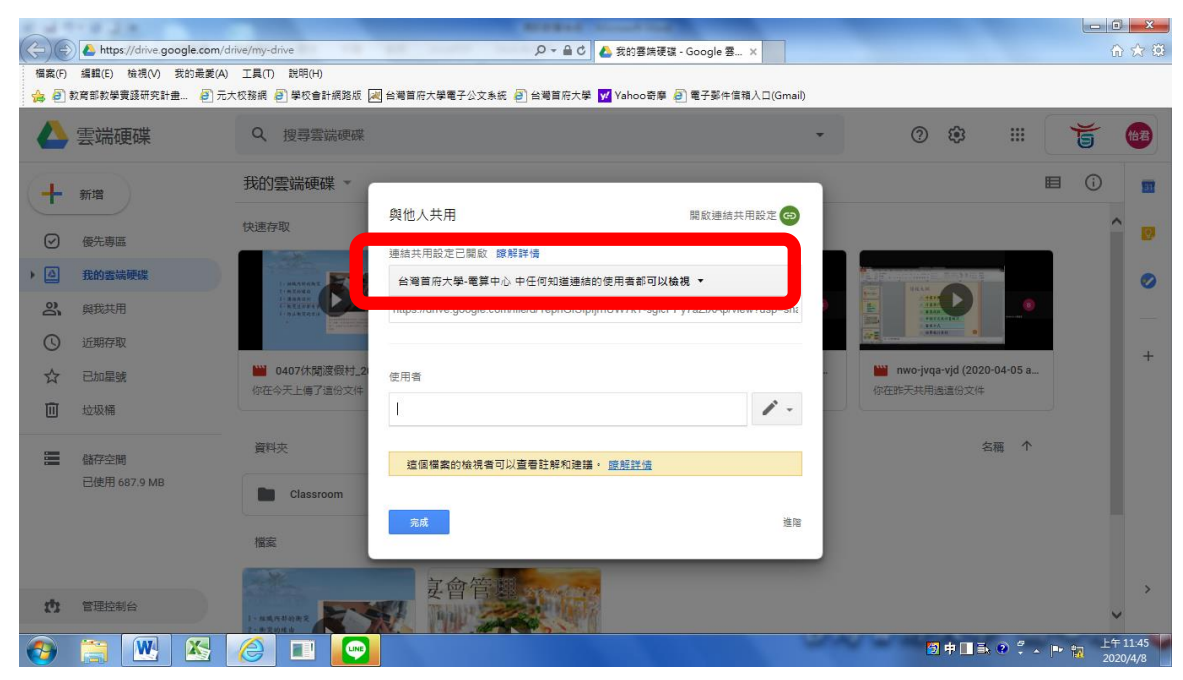

# 2. 若要變更為使用自己的信箱也可觀看,請點選「更多」進行設置

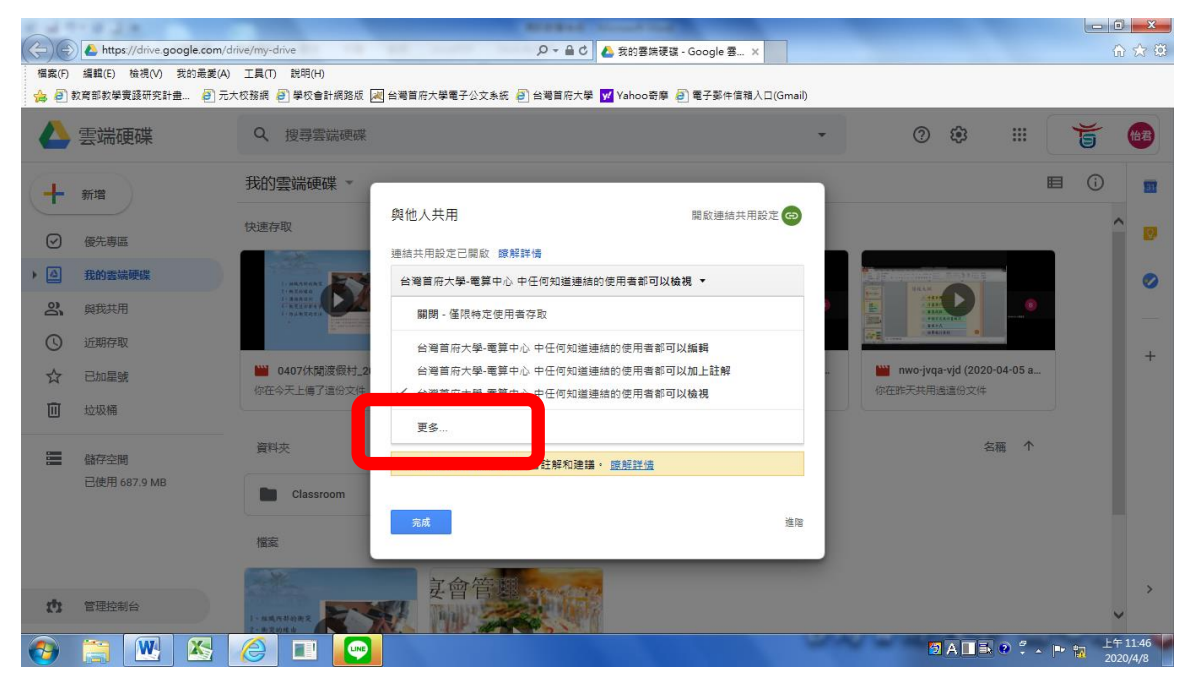

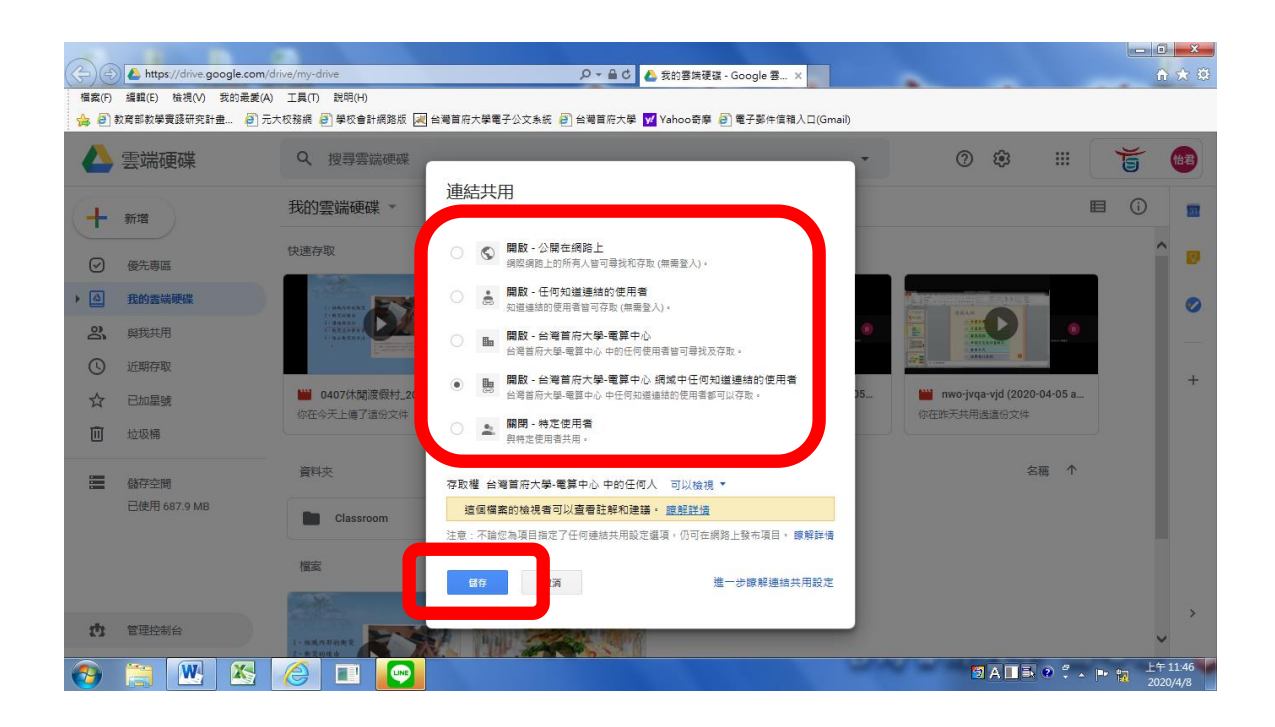